# **阿里掌柜操作手册**

## MERCHANT BUSINESS UNIT

莫骄 2016年4月

2016 FISCAL YEAR'S BUSINESS PLANNING

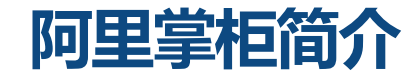

#### 阿里掌柜是原商家O2O辅助工具"导购宝APP"迁移至千牛商家工作台之后全新的独立工作台,它继承了"导购宝

APP"的所有功能,并依托干牛卖家工台作强大的扩展能力继续为商家提供优质的O2O解决方案。

阿里掌柜为商家线下门店和导购员提供方便灵活的随身订单处理能力,帮助商家在线下场景更好的承接电商流量,并 引导消费者完成交易。

在O2O的业务模式中,需要电商平台和门店导购员使用阿里巴巴电商后台系统提供的功能相互配合开展业务。主要的操作角色分为:

### ✓ 商户平台管理员(商家淘宝主账号)

负责阿里巴巴平台线上店铺与企业实体门店、导购员之前的关联关系管理和 维护,具体包括:

- □ 门店信息与电商店铺的数据关联;
- □ 销售商品与门店的数据关联;
- □ 门店分佣设置;
- □ 门店订单的抢单、分单管理、订单查询等。

✓ 门店店员 ( 导购子账号 )

负责线下门店与消费者互动的具体操作,包括:

- □ 电商引导到门店的订单处理;
- □ 门店订单转电商订单的处理等。

阿里掌柜简介

MERCHANT BUSINESS UNIT 线上线下升级

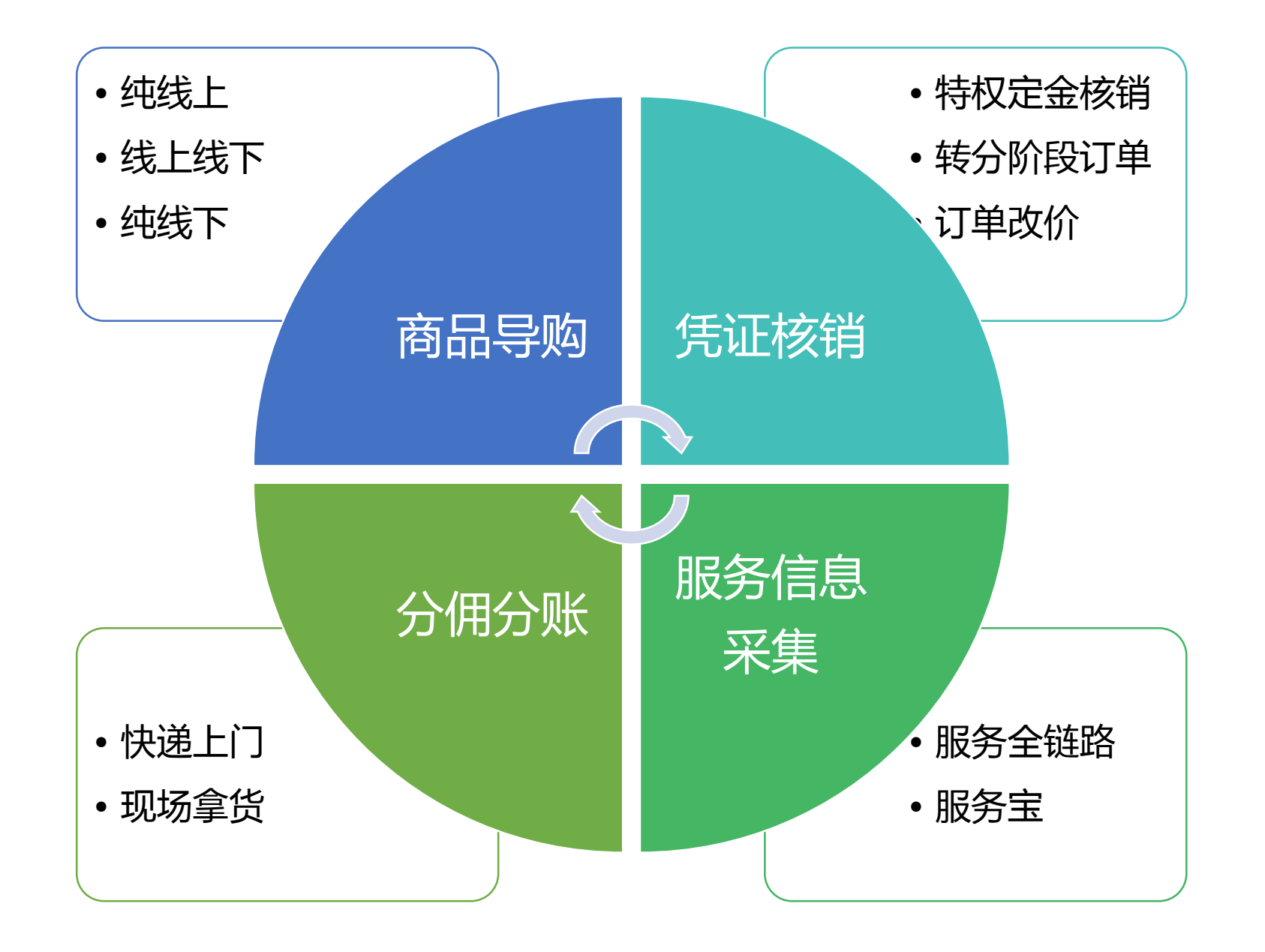

## 商家操作流程图&O2O交易流程

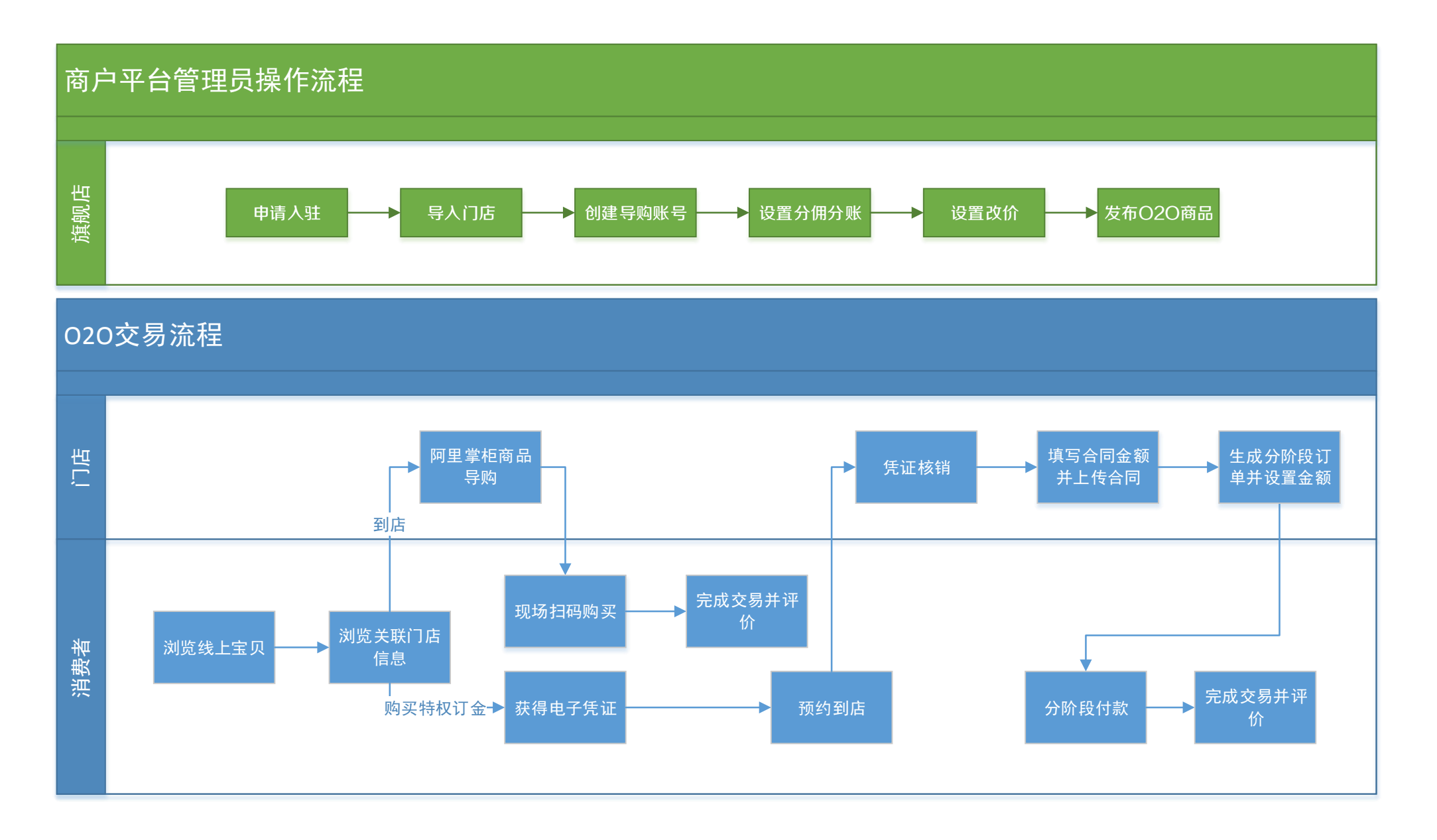

# 申请入驻

化。

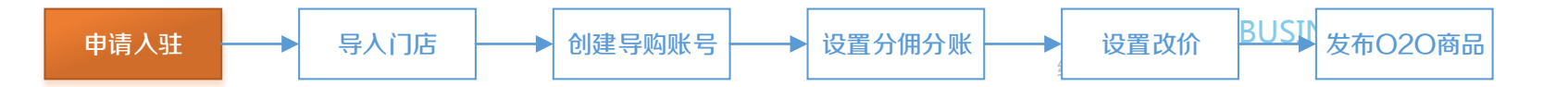

O2O的申请入口: <u>http://o2obusiness.taobao.com/</u>

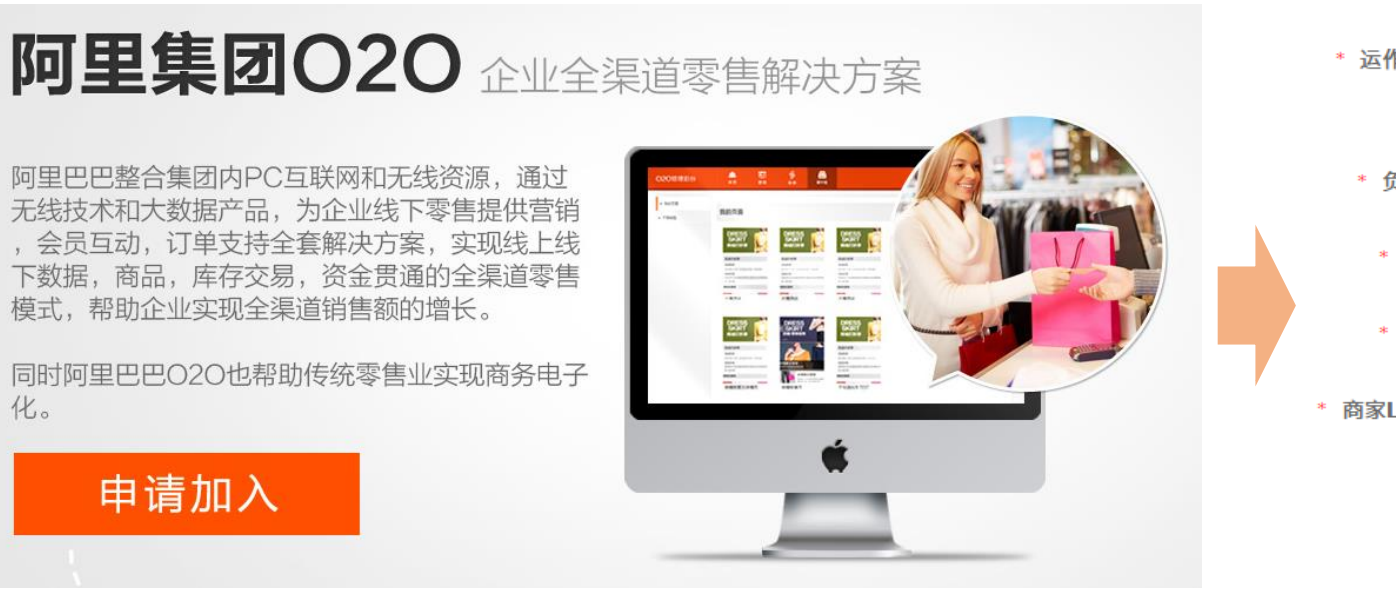

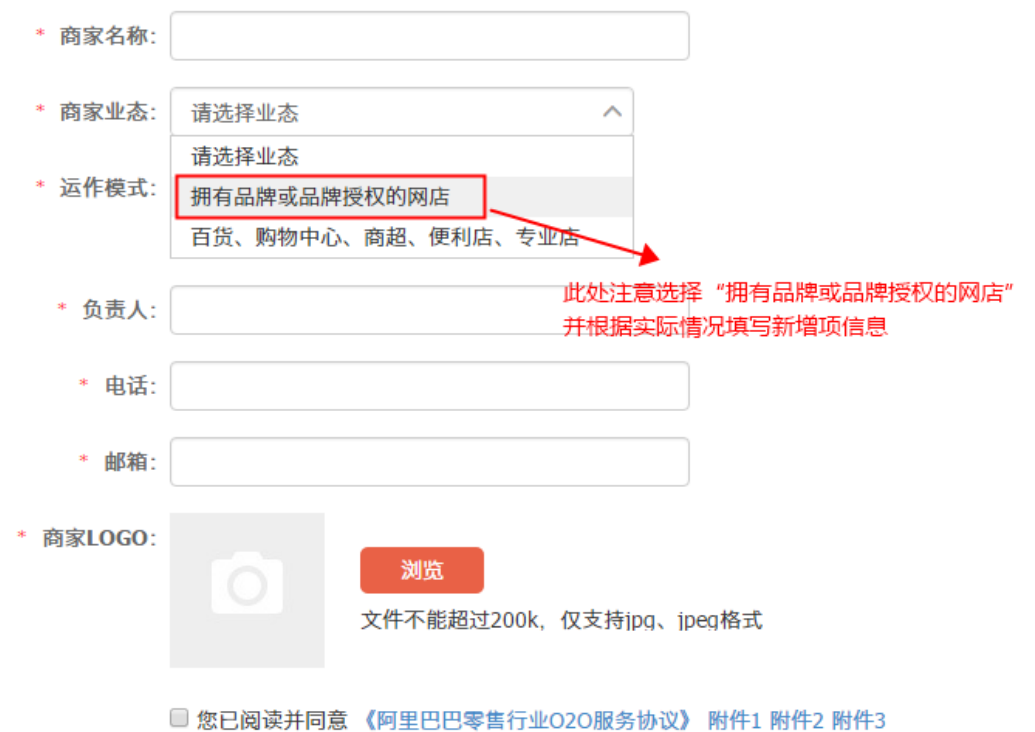

提交

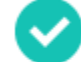

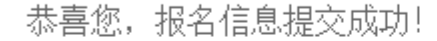

您的提交已成功,小二会在后续针对您的报名进行审核,审核结果将以旺旺提醒的方式通知您,或者您可以到<sup>\*\*</sup>我的工作

台"随时查看报名进度。

查看审核进度

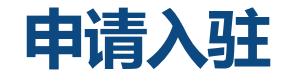

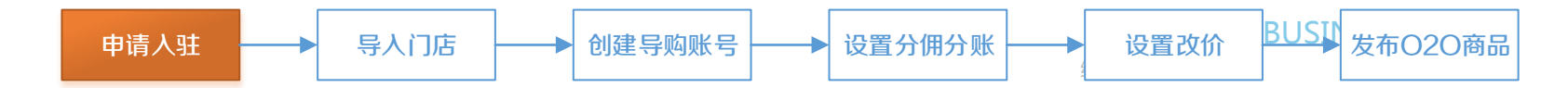

提交报名之后,请联系您的类目小二;由类目小二和O2O运营小二一起评估后审核。如果没有符合类目下O2O入驻要求的话,就无法通过审核哦!

另外,请仔细参考产品和对应业务功能,并根据你们的实际需求向O2O运营小二申请相应的功能。入驻规则因类目不同存在差异,具体请咨询对口类目小二。

其中1、2为默认开通,3、4、5需要和类目小二申请,由类目小二发起内部审批流程。

| 序号 | 产品功能       | 对应业务功能                   |
|----|------------|--------------------------|
| 1  | 分阶段发布商品    | 发布特权订金(先确认类目开通电子凭证发布)    |
| 2  | 阿里掌柜卖家域    | 用子账号登陆千牛"阿里掌柜"工作台        |
| 3  | 分账分佣       | 后台O2O成交金额分成给门店经销商        |
| 4  | 分阶段即时到账    | 分阶段交易中尾款除外的阶段客户支付即到账     |
| 5  | 电子凭证发布(类目) | 某些商家可能因为类目下没有开通电子凭证而无法发布 |

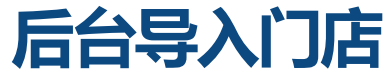

发布O2O商品 申请人驻 导入门店 创建导购账号 设置分佣分账 设置改价 入驻通过之后,就可以开始在商户中心后台导入门店了,接下来大家在O2O业务中所有的操作都以门店为基础,门店则 以门店库的形式被组织起来。我们在门店上设置分账分佣模板,在门店下挂载导购员子账号,用门店库去关联O2O商品;而

BUSI

所有门店的创建和修改,希望大家在商户中心后台完成。

登录**商户中心后台place.taobao.com**,即可看到如下界面:

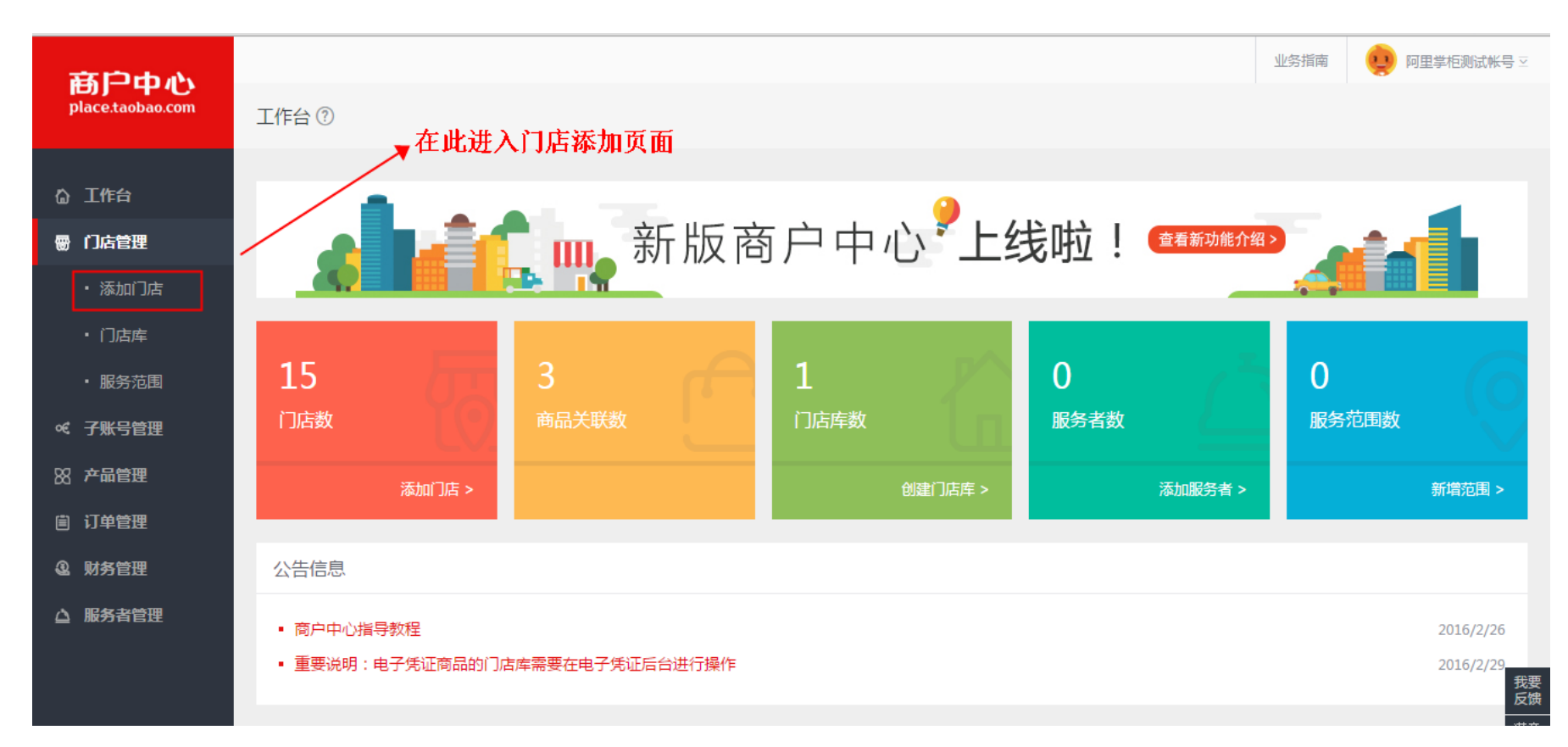

# 后台导入门店

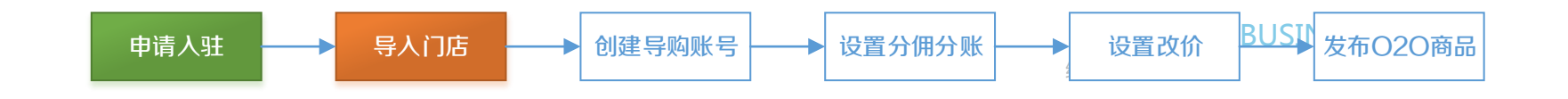

## 名词解释:

- a. 批量导入记录:门店批量导入、修改的日志,进度
   都可以在这里看到,还可以在这里下载处理失败的
   日志。
- b. 单个新增:单个增加门店,以后所有新增都在这里做。
- c. 批量导入:批量导入门店。
- d. 导出门店:选择一些门店,导出为excel。
- e. 批量修改:先用"导出门店"功能拿到excel文件, 然后在源文件基础上修改后在这里导入,才算是 "修改"。
- f. 修改图片:修改门店主图。
- g. 删除:删除门店,请注意:如果门店下面关联了子账号,或者有分账分佣关系,不要随便删除,会影响订单数据!!!

|                                   |      |                 |                                                |                 |                         | 业务指      | 南 🤑 阿里掌柜测试帐号 ☑               |
|-----------------------------------|------|-----------------|------------------------------------------------|-----------------|-------------------------|----------|------------------------------|
| ace.taobao.com                    | 添加门店 | ?               |                                                |                 | Gi                      | 直看批量导入记录 | ① 单个新增                       |
| 工作台<br>门店管理                       | 输入门机 | 占名称搜索           | Q                                              |                 |                         |          |                              |
| • 添加门店                            |      | [→ 导出门店         | ☑ 批量修改 ▲ 修改图片 前                                | 删除              |                         |          |                              |
| • 门店库                             | n    | 店信息             |                                                | 电话号码            | 关联商品数                   | 子账号数     | 操作                           |
| ・服务范围<br><del>子账号管理</del><br>产品管理 |      | $\wedge \wedge$ | 103058005<br>阿里巴巴(西溪店)<br>浙江省杭州市东杭区文—西路969号    | 057188888888    | 0                       | 0        | 编辑<br>删除<br>关联门店库<br>修改图片    |
| 订单管理<br>财务管理                      |      |                 | 103058001<br>test(testp1)<br>浙江省杭州市余杭区文一西路969号 | 057182278678    | 0                       | 0        | 編辑<br>删除<br>关联门店库<br>修改图片    |
| 服务者管理                             |      |                 | 103242001<br>阿里巴巴(西溪园区2店)<br>浙江省杭州市佘杭区文一西路969号 | 057988888888    | 0                       | 0        | 編辑<br>删除<br>关联门店库<br>修改图片 反版 |
|                                   |      |                 | ● 电子凭证 /                                       | 商家管理   码商管理 🍕 👔 | <b>商品 /</b> 商品发布   商品管理 |          | 满意<br>调查                     |

## 后台导入门店---单个添加

# 申请人驻 → 导人门店 → 创建导购账号 → 设置分佣分账 → 设置改价 BUSI 发布O2O商品

## 点击单个添加门店,先选择类目,再填写门店信息。标\*号的是必填项,其中:

- a. 店名和分店名建议都填上,切忌店名和分店名雷同或者完全照搬旗舰店名的情况。
- b. 门店地址中的"详细地址"一栏请参考高德地图上可以定位到的地址,不要自己编造。
- c. 门店电话写门店的,不要写总店的,也不建议写400的电话。
- d. 门店库必选:目前商户中心的门店库还没有同步到电子凭证,所以大家需要辛苦一下在两边各建一次门店库。
- e. 门店支付宝账号如果可以确定尽量提前写进去,将来分账会用到,记住一定要通过实名认证的,如果提示没有实名认证,就联系支付宝 客服确认。

| 添加门店 > 单个新增           |                       | 添加门店 | > 单个添加                |             |
|-----------------------|-----------------------|------|-----------------------|-------------|
| 选择类目                  |                       | 当前   | 选定的类目: 购物服务 > 家装家居    |             |
| 选择一级类目                | 选择二级类目                |      |                       |             |
| 医疗保健服务 金融保险服务         | ▲ 余叶/余具<br>商场<br>零集百货 | *    | * <b>门店名称</b><br>查看示例 | 分店名称(可选)    |
| 餐饮服务<br>购物服务          | 乐器行图书音像               |      | 展现名称 替代门店名称用于前台展示,    | 仅支持汽车类目     |
| 汽车服务                  | 家装家居                  |      | * 门店地址 请选择省 下市        | V X V       |
| 体月健身<br>公 <u></u> 出沿罢 | ↓童用品店                 | ~    | 详细地址,如文一西路969号        | 翡翠天地1-6号    |
| 当前选定的类目: 购物服务 > 家     | 送家居                   |      | 长深高速 G25              | 全<br>作<br>印 |

# 后台导入门店---批量添加

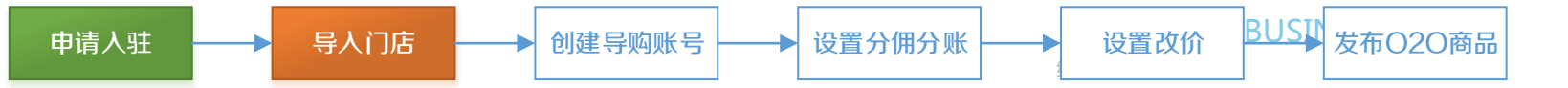

### 批量导入门店可实现多个门店一次添加完成,操作步骤:

- a. 按门店所属行业选择类目;
- b. 点击"下载excel模板",获得添加模板:
- c. 按模板要求填写门店基本信息,并确认无误;
- d. 选择需导入的【门店库】, 然后上传文件完成操作;

| 添加门店 > 批量 | 添加    |         |                   |           |        |  |
|-----------|-------|---------|-------------------|-----------|--------|--|
| *选择门店牌    | È.    |         |                   |           |        |  |
|           | + 新建  |         | 万塘库               |           | test01 |  |
| 当前选择门店周   | ☷ 万塘库 | 新建/选择一个 | ▶门店库,注意:这里的门店库暂   | 时没有和电子凭证护 | 打通!    |  |
|           |       |         |                   |           |        |  |
|           |       |         | $\frown$          |           |        |  |
|           |       | Я       | 点击此处选择上传的excel的文件 | 下载模板,编    | 辑后上传   |  |
|           |       |         |                   |           |        |  |

如果你没有模版,可点击 下载excel模版

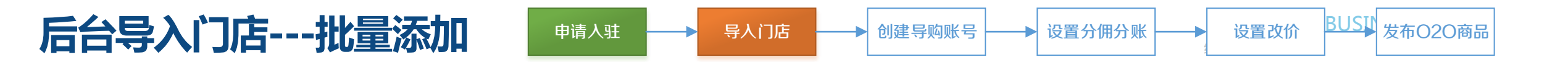

- a. 标黄的这些列是需要大家填写的。
- b. 必填项会在第二行里有说明,这些必须填写。
- c. 门店联系方式如有多个,直接用分号分隔
- d. 图片地址建议先在淘宝图库上传后复制地址过来,如果觉得麻烦,可以先全部用同一个图片,然后再到列表修改。
- e. 填写完成之后上传,然后去批量上传记录里查看,等状态变成"处理完成"后,就可以在后台门店列表查看门店了。其他状态都算作处理中。

| A                           | В                | C                 | D           |          | E        |           | F             | G              | H                   | I           |
|-----------------------------|------------------|-------------------|-------------|----------|----------|-----------|---------------|----------------|---------------------|-------------|
| <mark>省份名(prov_name)</mark> | 市名称(city_name)   | 区域名称(area_name)   | 街道名称(stree  | et_name) | 品牌名称(bra | ind_name) | 商家编码(out_id)  | 店名(store_name) | 分店名(sub_s           | store_name) |
| 必填;省(例:浙江省)                 | 必填;市 ( 例 : 杭州市 ) | \填;区/县级市 ( 例 : 余杭 | 必填;街道/镇(例   | ]:五常街道   | 填;品牌名称(  | 例:苏宁易内    | 的部体系管理线下门点    | 特殊字符;请务必保证     | <del>【等</del> 特殊字符; | 如门店为<br>连锁  |
|                             |                  |                   |             |          |          |           |               |                |                     |             |
|                             |                  |                   |             |          |          |           |               |                |                     |             |
|                             |                  |                   |             |          |          |           |               |                |                     |             |
|                             |                  |                   |             |          |          |           |               |                |                     |             |
|                             | 这一次              | 行悬茹例 记得重          | 「刪除」」」      |          |          |           |               |                |                     |             |
|                             |                  | 11 16 16 1/13     | сицик • • • |          |          |           |               |                |                     |             |
|                             |                  |                   |             |          |          |           |               |                |                     |             |
|                             |                  |                   |             |          |          |           |               |                |                     |             |
| 正在进行中的文件后线                  | 台处理需要一段时间,请祈     | 祢心等待:处理结果将发送到     | 你旺旺。        |          |          |           |               |                |                     |             |
|                             |                  |                   |             |          |          |           |               |                |                     |             |
|                             |                  |                   |             |          |          |           |               |                |                     |             |
| 批量导入门店                      | ✓ 輸入文件名称搜        |                   | Q           |          |          |           |               |                |                     |             |
|                             |                  |                   |             |          |          |           |               |                |                     |             |
|                             |                  |                   |             |          |          |           |               |                |                     |             |
| 📃 文件名称                      |                  |                   | 文件大小        | 总数       | 解祈失败数    | 处理失败数     | 时间            | 状态             | 操作                  |             |
|                             |                  |                   |             |          |          |           |               |                |                     |             |
|                             |                  |                   |             |          |          |           |               |                |                     |             |
| BAT                         | TCH_STORF_ADD-te | mplate -pre.xlsx  | 11 1/KB     | 3        | 0        | 0         | 2016 03 10 17 | /-20-18 从埔中    | 成 下載 し              | 冊略全         |
|                             |                  | inplate president | 11.14KD     | 5        | 0        | 0         | 2010-05-10 17 | .25.10 处理元     | JJJJ 1 →60 ▽        | 2012/2014   |
|                             |                  |                   |             |          |          |           |               |                |                     |             |
|                             |                  |                   |             |          |          |           |               |                |                     |             |
| # 1 2/27                    |                  |                   |             |          |          |           |               |                |                     |             |
| · □ 梁纪家                     |                  |                   |             |          |          |           |               |                | < 1                 | >           |
|                             |                  |                   |             |          |          |           |               |                |                     |             |

## 后台导入门店---批量修改

#### 什么时候会用到批量修改?

当你对一些门店要一起做一些修改的时候就用这个方法做,这里说的不是新导入门店,没有存在的门店不要去修改! 操作步骤:

申请入驻

- a. 选中需要修改的门店,可以本页全选,也可以所有选择,也可以跨页选择。
- b. 导出门店,在模板上修改信息。不要改列名,也不要修改门店ID。
- c. 文件修改完成后,点击批量修改进入导入页面。双击虚线框内上传。

| 输入门店名称搜索 | Q                                            |                    |             |      |                              | 添加门资 » 热量带改        |        |
|----------|----------------------------------------------|--------------------|-------------|------|------------------------------|--------------------|--------|
|          | 7 批量條改 国 修改图片 宣 删除                           |                    |             |      |                              | 批量修改 操作            | 说明 ⑦   |
| 本页全选所有选择 |                                              | 电话号码               | 关联商品数       | 子账号数 | 揺                            |                    |        |
| •        | 105448246<br>李宁は藩34)<br>浙江首杭州市西湖区文一西路178号    | 400-880-9985       | 0           | 0    | 编辑<br>删除<br>关联门店库(1)<br>修改图片 | 双击框内区域             |        |
|          | 106921149<br>李宁店(古藩分店2)<br>浙江曾杭州市西湖区文三西路345号 | 13645677787        | 0           | 0    | 编辑<br>删除<br>关联门店库(1)<br>修改图片 | 点击此处选择上传的excel的文件  |        |
|          | 106918211<br>李宁店(古荡分店1)                      | 13645677786        | 0           | 0    | 编辑<br>删除<br>关联门住库(1)         | 亲,请选择导出带有门店ID的文件修改 |        |
|          | ● 电子凭证 / 商家                                  | 管理   码商管理 🛛 🖪 商品 / | 商品发布   商品管理 |      |                              |                    | B<br>F |

导入门店

创建导购账号

设置分佣分账

BUSI 发布O2O商品

设置改价

| 批 | ;量修改 |                                              | 操作说明 ⑦     |
|---|------|----------------------------------------------|------------|
|   | æ    | list_store_export.xlsx <b>10.97K</b><br>上传成功 | $\bigcirc$ |

# 后台导入门店---门店库

- 申请人驻 → 导人门店 → 创建导购账号 → 设置分佣分账 → 设置改价 BUSI 发布O2O商品
- a. 门店库是组织后台门店关系的一种结构,目前商户中心后台门店库并没有什么实际的应用,我们平时发布特权订金用的"核销门店库"是在电子凭证后台创建的,暂时未和商户中心同步。
- b. 但是商户中心的门店会同步到电子凭证后台,所以大家可以在商户中心新建门店,在电子凭证后台创建门店库。

| □~ [→ 导出门店                    | ☑ 批量修改                                      |              |                        |                   |                                  |
|-------------------------------|---------------------------------------------|--------------|------------------------|-------------------|----------------------------------|
| 门店信息                          |                                             | 电话号码         | 关联商品数                  | 子账 <del>号</del> 数 | 操作                               |
|                               | 103058005<br>阿里巴巴(西溪店)<br>浙江省杭州市余杭区文一西路969号 | 057188888888 | 0                      | 0                 | 编辑<br>删除<br><u>关联门店库</u><br>修改图片 |
| <b>关联门店库</b><br>关联成功将同步到门店库已关 | 联的宝贝                                        |              | ×                      |                   | 电话号码                             |
| 输入门店库名称<br>test01             |                                             |              | 15<br>西溪店)<br>N市余杭区文   | (一西路) 🔗           | 0571888888888<br>关联门店成功          |
|                               |                                             |              | 11<br>1)<br>N市余杭区文     | —西路969号           | 057182278678                     |
| 确定                            |                                             |              | 11<br>西溪园区2店<br>N市余杭区文 | )<br>—西路969号      | 057988888888                     |

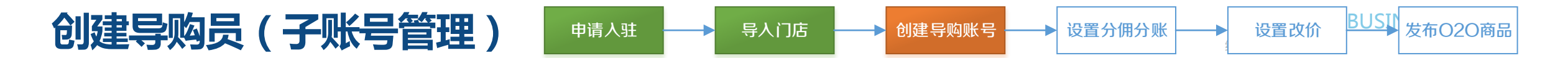

## 原本在O2O后台创建的导购员账号已经同步到这里,新的子账号管理后台有更强大的编辑功能。

- a. 请注意,在这里管理的是子账号在O2O上的关系,不能管理子账号的其他权限。
- b. 修改密码还是需要去子账号后台(zizhanghao.taobao.com)操作。
- c. 原有子账号后台的部门账号关系都会解除,所以大家不要再去原来的子账号后台查看部门关系,没有任何参考意义。
- d. 禁用子账号后,子账号就无法登录千牛;

| 子账号管理(?)           |                          |            |        | ① 查看批量导》  |             |
|--------------------|--------------------------|------------|--------|-----------|-------------|
| 默认密码为:xxxxxx 修改子账号 | 密码请到 子账号系统               |            | 历史导入   | ↓ 记录/错误信息 | 单个新增        |
| 所有门店               | ✓ 輸入员工名称搜索               | Q          |        |           |             |
| □ ~ [→ 导出选中        | 禁用                       |            |        |           |             |
| 员工姓名               | 账号                       | 联系方式       | 所属门店 ~ | 赋予权益      | 等同于离职子账号 操作 |
| 00                 | 阿里掌柜测试帐号:oo              | 1350000000 | 春暖花开啊  | 导购        | 禁用修改        |
| 🗆 ff               | 阿里掌柜测试帐号:ff              | 1350000000 | 测试迁移02 | 导购        | 禁用修改        |
|                    | 阿里掌柜测试 <del>帐号</del> :II | 1350000000 | 春暖花开啊  | 导购        | 禁用修改        |
| 🔲 kk               | 阿里掌柜测试 <del>帐号</del> :kk | 1350000000 | 春暖花开啊  | 导购        | 禁用修改        |

# 编辑导购员(新增/修改)

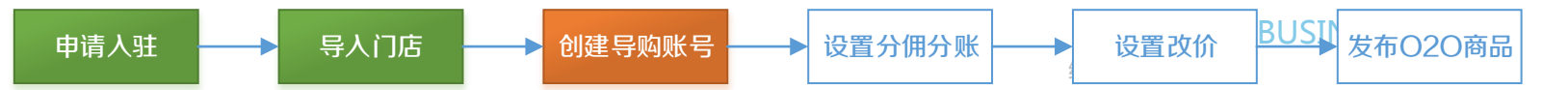

- a. 单个新增页面下,密码无法赋予,默认为daogoubao1234。
- b. 填入基本信息,选择归属门店,这里请一定要注意:如果你后台的门店名称相似度比较高,就用门店ID去检索。
- c. 赋予权限时,如果只想给他基本的导购员权限(千牛端阿里掌柜的使用),就勾选"导购"一个即可。
- d. 修改导购员时,可以调整门店ID,调整后,这个导购员的归属发生变化,导购员核销创建的订单也会按照新调整后门店的 分账逻辑走。

| □ ~ [→ 导出选中 | 禁用   |            |           |                                                                                              |              |
|-------------|------|------------|-----------|----------------------------------------------------------------------------------------------|--------------|
| 员工姓名        | 账号   | 联系方式       | 所属门店 🗸    | 赋予权益                                                                                         | 操作           |
| 员工姓名        | 员工账号 | 员工联系方式     | 门店名称或ID查询 | <ul> <li> 抢单</li> <li> 核销</li> <li> 创建优惠券</li> <li> 导购</li> <li> LBS营销</li> </ul>            | 取消 确定        |
| 员工姓名        | 账号   | 联系方式       | 所属门店 🗸    | 赋予权益                                                                                         | 操作           |
| ij          | ü    | 1350000001 | 测试迁移02    | <ul> <li>         抢单         核销         创建优惠券         ✓ 导购         LBS营销         </li> </ul> | 取消 <u>确定</u> |

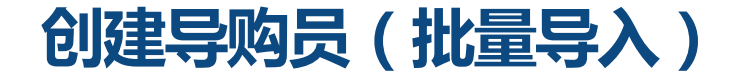

a.

b.

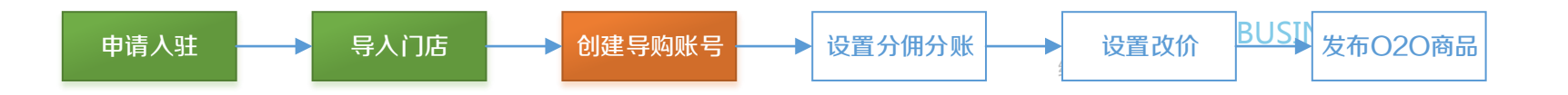

| 批量导入的功能下,先下载excel模板,然后把该<br>填的都填写上去,再上传。  | 上传文件           | 上传文件 操作说明 ⑦          |                                 |                      |                           |                                                               |                                |                                                              |  |  |
|-------------------------------------------|----------------|----------------------|---------------------------------|----------------------|---------------------------|---------------------------------------------------------------|--------------------------------|--------------------------------------------------------------|--|--|
| 注意不要去修改门店ID那一列。和之前说的一样,<br>也是取历史导入记录里看进度。 |                |                      |                                 | 点击此处选择上<br>如果你没有模版,可 | 传的excel的文件<br>点击下载excel模版 |                                                               |                                |                                                              |  |  |
|                                           | 员工姓名<br>(name) | 子账号<br>(account)     | 子账号密码<br>(password)             | 手机号<br>(phone)       | ERP-<br>ID(erp_id)        | <mark>所属门店</mark><br>ID(store_id)                             | 所属名店名<br>称<br>(store_nam<br>e) | 赋予权限<br>(authority)                                          |  |  |
|                                           | 必填;            | 必填;不需要<br>再填写主账<br>号 | 必填;请设置<br>密码 , 字母<br>或数字或符<br>号 | 必填;请输入<br>一个手机号      | 非必填;商家<br>自用人员编<br>码      | 必填;子账号<br>所关联的门<br>店ID,请去<br>门店列表中<br>下载对应门<br>店ID,填写<br>到表格中 | 非必填;门店<br>名称                   | 非必填;请从"<br>导购""抢单<br>""核销"<br>中选择填<br>写,多个权<br>限之间用英<br>文;间隔 |  |  |

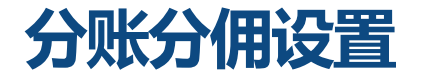

创建好了门店和导购员,您就已经可以使用导购员去登录千牛阿里掌柜客户端,创建O2O交易啦! 有些商家可能还需要做分佣分账,这样客户付的钱可以随时按既定比例分给门店经销商。您既可以在商户中心左侧的"财 务管理"里找到,也可以直接访问以下链接:

http://o2obusiness.taobao.com/finance/financeBalance.htm

| 运易 / 分账分佣设置 / 门店级分账分佣            |                   |        |      |              |
|----------------------------------|-------------------|--------|------|--------------|
| 状态: 请选择 > 门店名称:                  |                   | 确定     |      |              |
| 门店信息                             | 支付宝帐号             | 分账分佣比率 | 分账分佣 | 操作           |
| 批量启用分账分佣 批量设置分账分佣                |                   |        |      |              |
| 门店:春暖花开<br>地址:浙江省舟山市普陀区新街334号    | alio2o@aliyun.com |        | 未启用  | 编辑 立即启用 次日启用 |
| 门店:春暖花开啊<br>地址:浙江省杭州市余杭区文一西路969… | alio2o@aliyun.com |        | 未启用  | 编辑 立即启用 次日启用 |

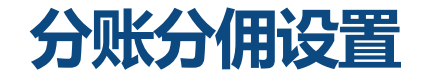

- a. 分账分佣目前是以门店为维度设置的,在开通分账权限的前提下,为某个门店设置分账比例点击启用(不管是立即启用还是次日启用) 后,都会在次日0点生效。在次日0点后创建的交易才会参与分账。
- b. 只有在千牛阿里掌柜上成交的订单才会参与分账分佣。快递上门代表店掌柜上"快递上门"的扫码成交。现场拿货/本地服务包括"现场 拿货"和分阶段交易。
- c. 注意:如果您的某个订单下带了一个有价的服务子订单,这个分账可能会失败,所以O2O交易请不要带有价服务(比如30元上门安装); 设置的分账比例是指分给门店的佣金比例。

| <b>à</b>               | 设置分账分佣                    |                   | ×    | 1    |   |
|------------------------|---------------------------|-------------------|------|------|---|
| 交易 / 分账分佣设置<br>状态: 请选择 | 快递上门:<br>现场拿货/本地服务:       | %                 |      |      |   |
| 批量启用分账                 |                           |                   | 确定取消 | 分账分佣 |   |
| 〇分 门店<br>地址            | :春暖花开<br>:浙江省舟山市普陀区新街334号 | alio2o@aliyun.com |      | 未启用  | 1 |

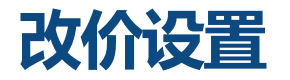

此外,阿里掌柜支持单独设置门店导购员处理订单时是否能改价。

设置地址: <u>http://o2obusiness.taobao.com/price/changePrice.htm</u>

注意:1)这是一个全局设置,当"改价限制"被设置为"使用"时,所有门店导购员都可以对阿里掌柜内处理的订单进行改价,请注意页面文案说明的折扣区间和生效逻辑限制。

| <b>阿里巴巴</b> O20 | )管理后台                                                                                                    |
|-----------------|----------------------------------------------------------------------------------------------------|
| (字) 信息 >        | 改价限制 🔘 不使用 💿 使用                                                                                                    |
| ☞ 交易            | * 每单最多减免金额(元):<br>1000.0                                                                                                    |
| 订单查询            | * 每单最大折扣(折):<br>5.0                                                                                                    |
| 导购员统计           | 保存                                                                                                    |
| 同品管理<br>门店级分佣分帐 | 规则说明<br>1、最大减免金额和折扣数只会有一个生效,以减价最少的为标准<br>如:最大减免金额40;最大折扣8.5折<br>场界A-XT第首公为100元,是去减免金额为40元,是去拆扣减免金额界15元,那么这次第五公式并至少去付85元               |
|                 | 场景A:以单志研为100元,最大减免金额为40元,最大折扣减免金额是15元,那么该订单至少支付85元<br>场景A:订单总价为1000元,最大减免金额为40元,最大折扣减免金额是150元,那么该订单至少支付960元<br>2、折扣说明:默认9折,最小5折,最大10折 |

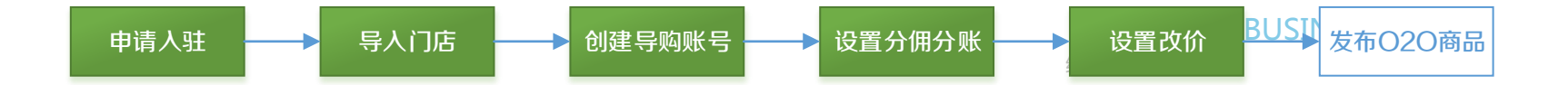

# OK,至此您已经成功设置了门店和门店导购员信息。或许您也设置了 分账和改价。

接下来,就可以在后台发布O2O商品,并使用千牛客户端完成O2O交易啦!

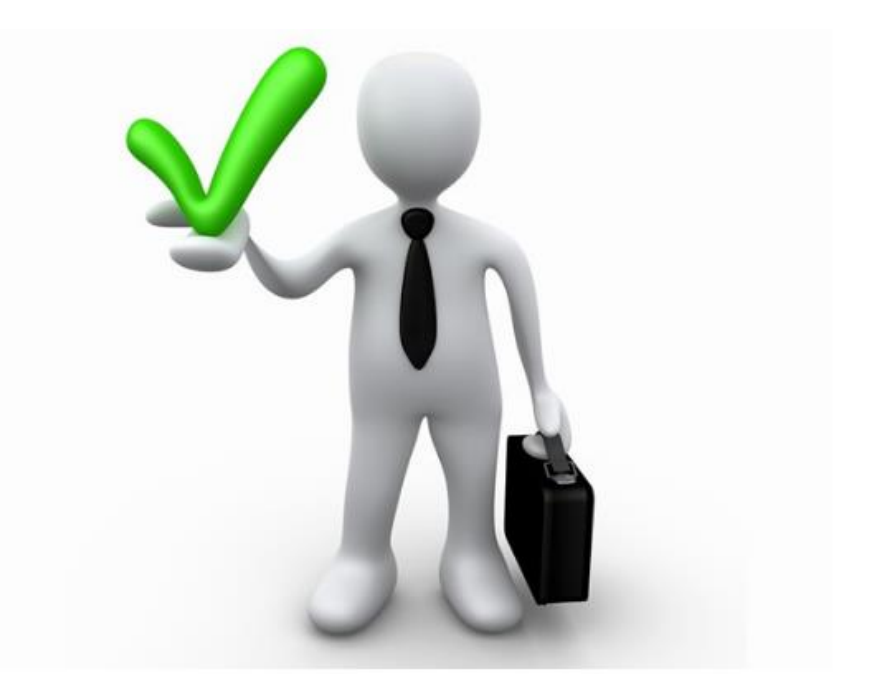

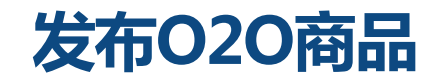

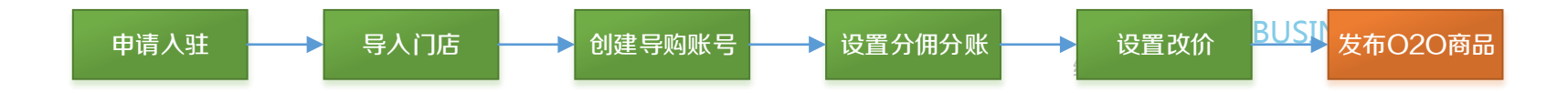

操作角色: 商家电商发布宝贝的运营人员

**具备以下权限**才能发布及交易具有O2O属性的宝贝:

1、入驻O2O

- 2、申请开通电子凭证权限(如何申请见P7)
- 3、一口价宝贝关联门店类目权限(具体咨询小二)

**宝贝发布地址**:http://upload.tmall.com/auction/sell.jhtml O2O属性宝贝类型:O2O一口价宝贝、特权订金宝贝 商家发布O2O属性的商品,才能使门店导购员在阿里掌柜内进 行O2O订单处理。

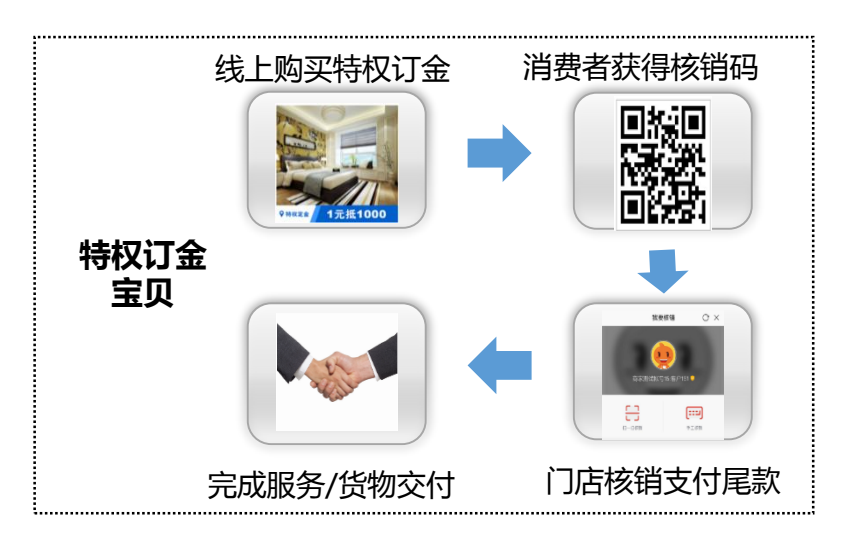

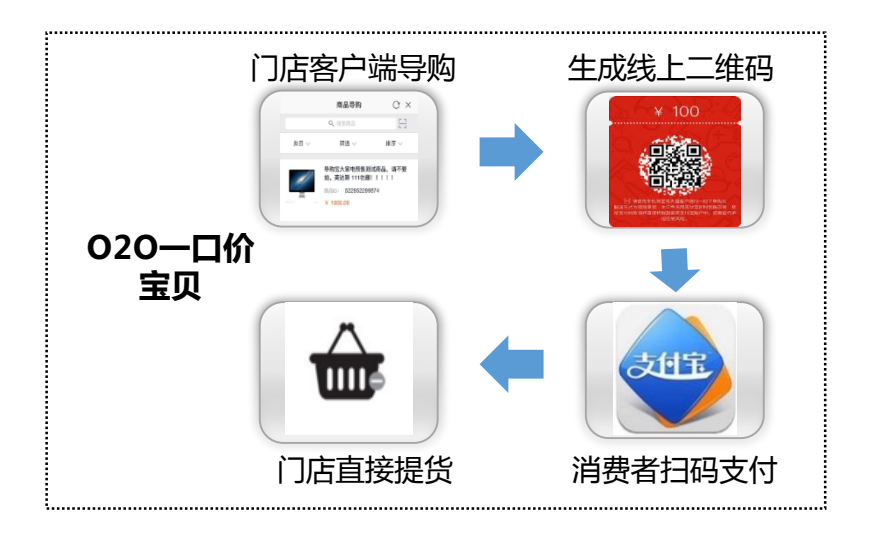

## 发布O2O商品-一口价

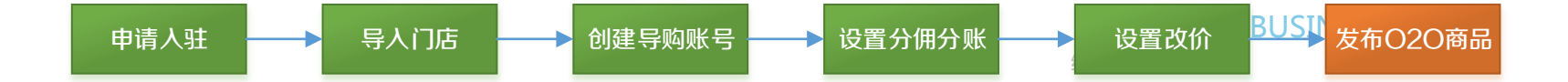

"销售渠道类型"会在导购员通过阿里掌柜为消费者引导成交并生成订单时,影响线下发货方式的选择:

**□ 纯电商**:门店导购员只能用电商发货的方式(阿里掌柜中"快递上门"选项)处理订单。

□ 线上线下:门店导购员可以选择用电商发货或者门店交付货品(阿里掌柜中"现场拿货"选项)的方式处理订单。

□ 纯线下:门店导购员只能用选择者门店交付货品的方式处理订单。

注意:如果这个选择为空,系统默认设置渠道类型为"纯电商",商品同样可以在阿里掌柜内透出。

阿里掌柜生成订单不同的发货方式区别:

- 中 快递上门: 扣减电商库存、可以发起逆向,
   担保交易。
- □ 现场拿货:不扣减电商库存、无逆向、即时
   到账、不可评价、不累计销量。

| 1. 商品基本信 | 思                                                                                                    |
|----------|----------------------------------------------------------------------------------------------------|
| *商品类型:   | ④ 全新                                                                                                    |
| 页面模板:    | 淘宝店浦: 默认宝贝详情页 ▼                                                                                                    |
|          | 官方网店: 宝贝详情页 ▼                                                                                                    |
| 商品属性:    | * 上门服务城市: 📄 上海市 📄 全国 📄 其他 📄 北京市 📄 南京市 📄 合肥市<br>📄 天津市 📄 广州市 📄 成都市 📄 杭州市 📄 武汉市 📄 深圳市<br>📄 苏州市 📄 西安市 📄 郑州市 📄 长沙市 📄 青岛市                                                                                                    |
|          | 房屋类型:                                                                                                    |
| 销售渠道类型:  | ◎ 純申商(只有线上销售)                                                                                                    |
|          | <ul> <li>● 线上线下</li> <li>● 线上和线下都销售且线下不区分商场和街边店。</li> <li>● 纯线下(只有线下O2O销售)</li> <li>● "纯线下"会屏蔽掉线上的搜索展示,不提供线上流量,只能纯线下售卖。</li> </ul>                                                                                                    |
| *商品标题:   | 最多支持30个字                                                                                                    |
| 商品卖点:    | ○     ●     ●     ●     ●     ●     ●     ●     ●     ●     ●     ●     ●     ●     ●     ●     ●     ●     ●     ●     ●     ●     ●     ●     ●     ●     ●     ●     ●     ●     ●     ●     ●     ●     ●     ●     ●     ●     ●     ●     ●     ●     ●     ●     ●     ●     ●     ●     ●     ●     ●     ●     ●     ●     ●     ●     ●     ●     ●     ●     ●     ●     ●     ●     ●     ●     ●     ●     ●     ●     ●     ●     ●     ●     ●     ●     ●     ●     ●     ●     ●     ●     ●     ●     ●     ●     ●     ●     ●     ●     ●     ●     ●     ●     ●     ●     ●     ●     ●     ●     ●     ●     ●     ●     ●     ●     ●     ●     ●     ●     ●     ●     ●     ●     ●     ●     ●     ●     ●     ●     ●     ●     ●     ●     ●     ●     ●     ●     ●     ●     ●     ●     ●     ●     ●     ●< |
| * 价格:    | 元                                                                                                    |
|          | ♀ 填写价格请严格遵守法律规定、遵循市场规律,确保可以提供该价格的合法依据或可供比较的出处,不得虚构原价                                                                                                    |
|          | ♀ 为避免价格变动引发的违规,请谨慎输入价格。查看天猫规则                                                                                                    |

## 发布O2O商品-特权订金

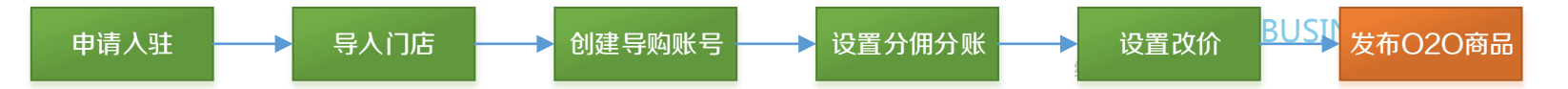

- a. 销售渠道类型,选择"线上线下"或"纯线下",发布类目咨询对应小二。
- b. 商品标题格式:特权订金xx抵xxx 热搜词、风格、商品名,如"特权订金1元抵1000整体实创家装室内设计全案装修施工

三居室设计"、"特权订金小区团1元抵200元室内装修设计装修效果图家装全屋方案"等。

c. 付款方式,选择O2O抵价,设置销售价格、抵用价格(如没有看到"O2O抵价"选项,咨询小二)。抵用价格的意思就 是消费者在线下实际核销这个特权订金后,在线下的尾款中可以扣减对应的金额。

| 销售渠道类型: | ◎ 纯电商(只有线上销售)                                   |  |  |  |  |  |  |  |  |
|---------|-------------------------------------------------|--|--|--|--|--|--|--|--|
|         | ● 线上线下                                          |  |  |  |  |  |  |  |  |
|         | ♀ 线上和线下都销售且线下不区分商场和街边店。                         |  |  |  |  |  |  |  |  |
|         | ● 纯线下(只有线下020销售)                                |  |  |  |  |  |  |  |  |
|         | ♀ "纯线下"会屏蔽掉线上的搜索展示,不提供线上流望,只能纯线下售卖。             |  |  |  |  |  |  |  |  |
| ★商品标题:  | 最多支持30个字                                        |  |  |  |  |  |  |  |  |
| 商品卖点:   | 正 20字 ①                                         |  |  |  |  |  |  |  |  |
|         | ♀ 最多5个卖点短语,每个卖点短语最多6个字,总字数不超过20个字               |  |  |  |  |  |  |  |  |
| ★ 付款方式: | ○ 一次性付款 ● O2O抵价(O2O分阶段付款)                       |  |  |  |  |  |  |  |  |
|         | 销售价格: 元 抵用价格: 元                                 |  |  |  |  |  |  |  |  |
|         | ♀ 销售价格为第1阶段价格,抵扣价格必须大于等于销售价格,后续还有2个阶段价格在线下门店设置。 |  |  |  |  |  |  |  |  |

## 发布O2O商品-特权订金

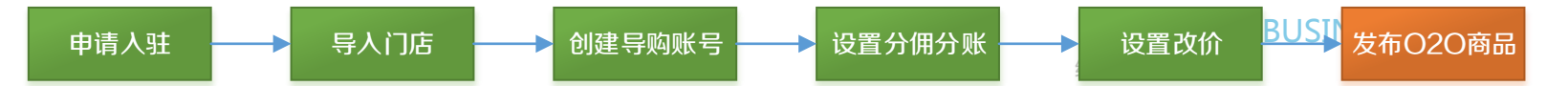

- a. 特权订金本质是一个电子凭证,所以在提货方式这里,<mark>请务必选择"电子凭证交易"</mark>。
- b. 首先需要有"电子交易凭证"权限,如没有请在电子凭证后台申请并联系类目小二开通。
- c. 如果勾选"支持预约门店",则消费者在拍下特权订金时,必须要选择一个预约门店。这里前提是你的核销门店库里必须有门店,不是"空库"。
- d. 必须选择一个核销门店库,这样这个特权订金宝贝在前台展示的时候,下面就会有一个地图的组件,把所有库内的门店位置都展示出来,消 费者可以点击查看对应门店详情。也就是电子凭证宝贝关联了门店,将来这种关联门店的宝贝在很多LBS的优惠场景下都有更多机会展示。

| 2.商品物流信     | 息                                                               |    |         |              |                                      |                    |      |
|-------------|-----------------------------------------------------------------|----|---------|--------------|--------------------------------------|--------------------|------|
| 物流参数:       | 物流体积(m3):                                                       |    |         |              |                                      |                    |      |
|             | 物流重量(Kg):                                                       | 核销 | 门店库:*   | 请选择          | •                                    | 新增核销门店库刷新          |      |
| ~           |                                                                 |    |         | 请选择          |                                      | 6发布的一个信息组合,点击新建可能。 | 创建库, |
| * 所在地:      |                                                                 |    | 4       | test<br>核省门止 | · 医道德009                             | ]店(新增及导入皆可)等其他需要   | 的信息  |
| * 1E4X/JIN: | ■ 电子交易凭证 电子凭证官理后音 了 解评情                                         |    |         | 核销门店         | 库道德09                                |                    |      |
|             | 设置有效期:* ④ 2015-11-27 🔟 至 2016-04-30 🔟                           | 邮寄 |         | 核销门店         | 库道德                                  |                    |      |
|             | ◎ 购买成功日至                                                        |    |         | 出暖花开         | •                                    |                    |      |
|             | ● 购买成功后 天内有效                                                    |    |         |              |                                      |                    | -    |
|             |                                                                 |    | 核销门店库/哥 | 新建核销门店库      |                                      |                    |      |
|             | 属性设罢: □ 支持预约门店                                                  |    | 若您选择需关联 | 门店,请在库创      | 建成功后 , 添加/导入门店                       |                    |      |
|             | <ul> <li>✓ 支持核消打款</li> </ul>                                    |    |         | 门店库名:        |                                      |                    |      |
|             | ☞ 支持过期退款 退款比例 90 %                                              |    |         | 发码码商:        | 淘宝 ▼                                 |                    |      |
|             | 退款比例清输入90-100之间的整数                                              |    |         | 核销放行:        | 淘宝 ▼                                 |                    |      |
|             | ♂ 支持售中自动退款 退款比例 100 %                                           |    |         | 关联门店:        | <ul> <li>● 是</li> <li>● 否</li> </ul> |                    |      |
|             | 退款比例请输入100-100之间的整数                                             |    | :       | 子账号核销:       | <ul> <li>支持</li> <li>不支持</li> </ul>  |                    |      |
|             |                                                                 |    |         | 备注:          |                                      |                    |      |
|             | 核销门店库:* 111111 ▼ 新增核销门店库                                        |    |         |              |                                      |                    |      |
|             | 选择更多门店库                                                         |    |         |              |                                      |                    |      |
|             | 801987月11日6年人丁4217,石盖大数1978月11日6年个住日制下拉列表甲,<br>请点击"选择其他"进行选择确定! |    |         |              | 下一步取消                                |                    |      |
|             |                                                                 |    |         |              |                                      |                    |      |

# 新增核销门店库/关联门店 申请人驻 → 导人门店 → 创建导购账号 → 设置分佣分账 → 设置改价 BUSI 发布O2O商品

a. 当您在发布特权订金的时候,核销门店库里无库可选或者需要修改某一个库时,请到电子凭证后台

( <u>https://ma.taobao.com/seller/order\_report.htm</u>)编辑。方法就是新建"核销门店库",并且在我的门店里把门店和库做批量关联。

- b. 门店应该已经有了,因为前面提到在商户中心导入的门店会在电子凭证后台同步出现(再次提醒:<mark>所有门店导入请在商户中心后台完成</mark>)。
- c. 先新建核销门店库,然后到我的门店里,批量选择或者单个选择关联。不要在新建核销门店库的时候导入门店,有可能会和已有门店重复哦。

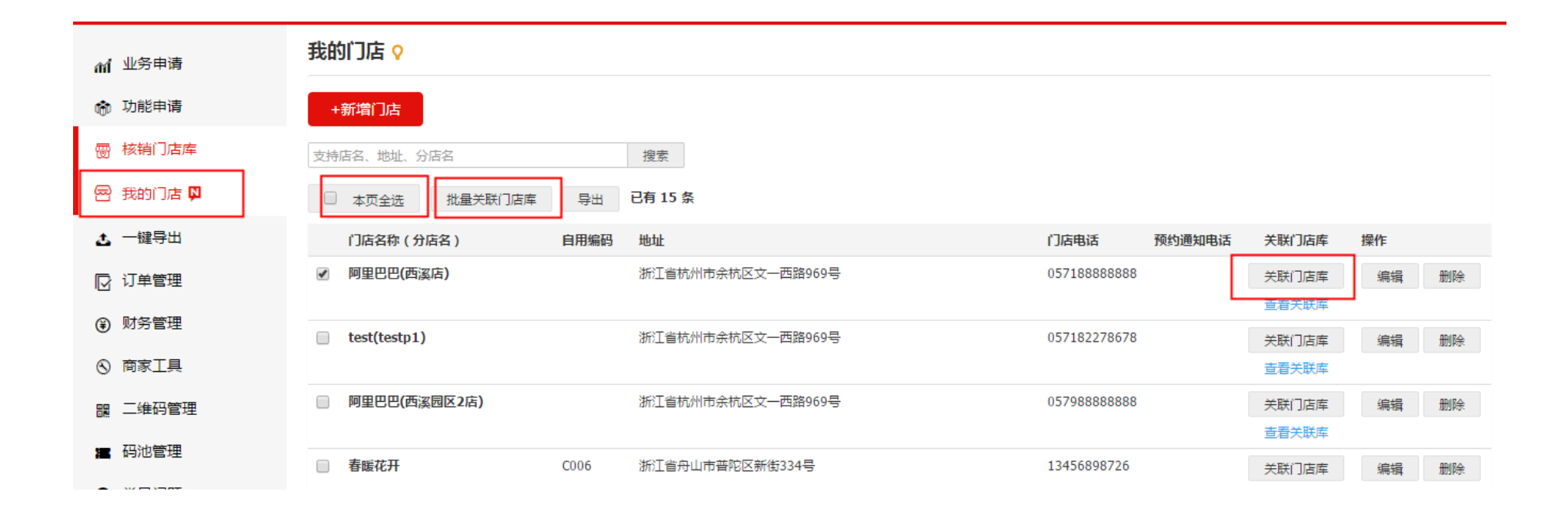

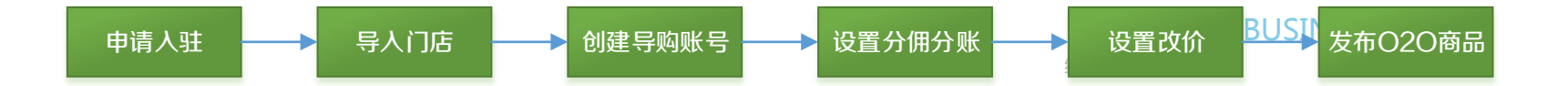

# 电商部门后台操作就基本上结束了,咱们现在来说说 线下门店的操作流程吧

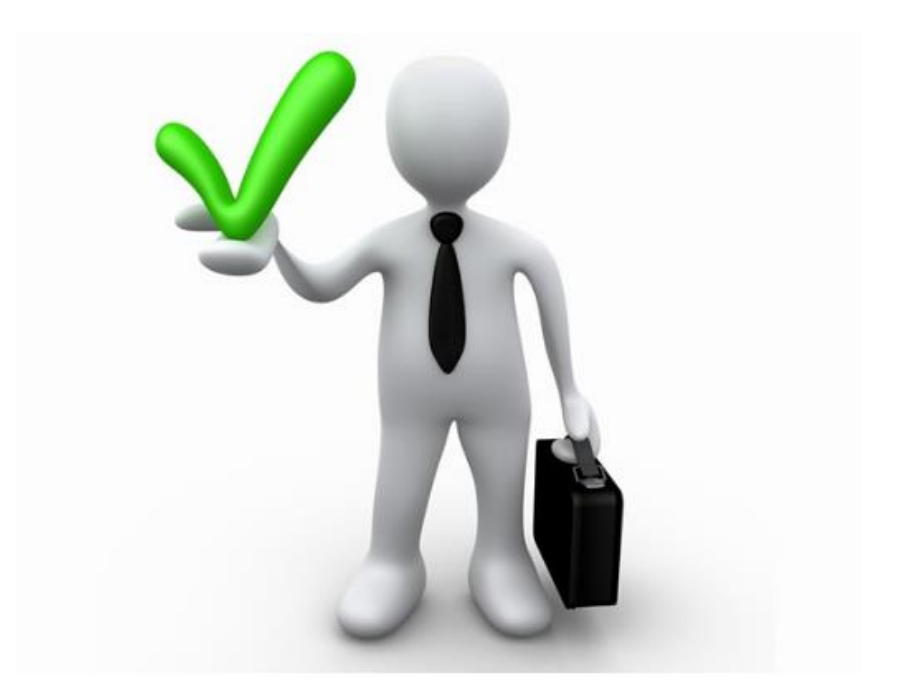

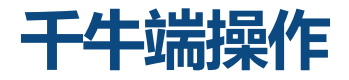

在app store或者应用市场下载最新版"千牛"软件也可以直接优酷操作视频:

## http://v.youku.com/v\_show/id\_XMTQwNzExNTk2OA==.html?from=y1.7-1.2

**MERCHANT BUSINESS UNIT** 线上线下升级

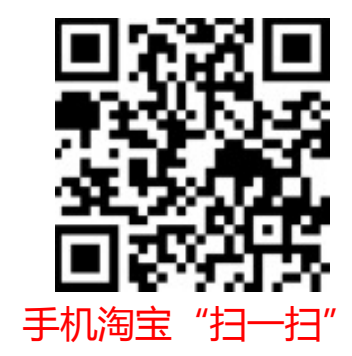

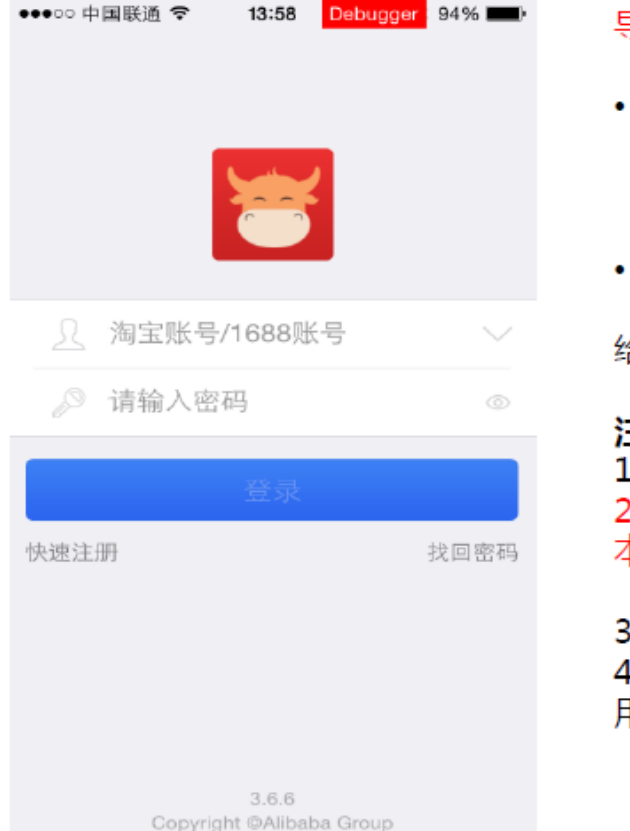

#### 导购员账号创建成功后,使用子账号在千牛登录。

 登录账号:形式为"主账号名称"+":"+"本字段" (注意:子账号中间的":"位英文的半角符号)
 例如——商家测试旗舰店:演示1

#### • **导购员账号初始密码默认为**: daogoubao1234 请点击"子账号管理"按钮在子账号后台=员工管理-修改基本信息, 给导购员修改密码

#### 注意:

1、O2O后台生成的子账号在默认状态下没有电商相关的子账号权限。

2、子账号建议专人专号,同时一个账号只能由一个终端登录,且必须是 本地登录,否则风险控制导致子账号被冻结。

遇到账号被冻结,需要主账号上子账号平台给子账号修改密码可解冻。 3、提示"请使用子账号"请老商家自检并确认登录的是干牛APP 4、提示"未加入阿里掌柜白名单,请联系运营",请商家自检并确认使 用的是子账号登录且该子账号通过O2O商家后台完成导入。

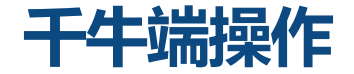

## 在"千牛"底部通栏最后一个"我的"菜单中点击"我的工作台"按钮,打开"阿里掌柜"工作台。 注意: <mark>导购员不需要开启勾选其他无关的工作台</mark>。

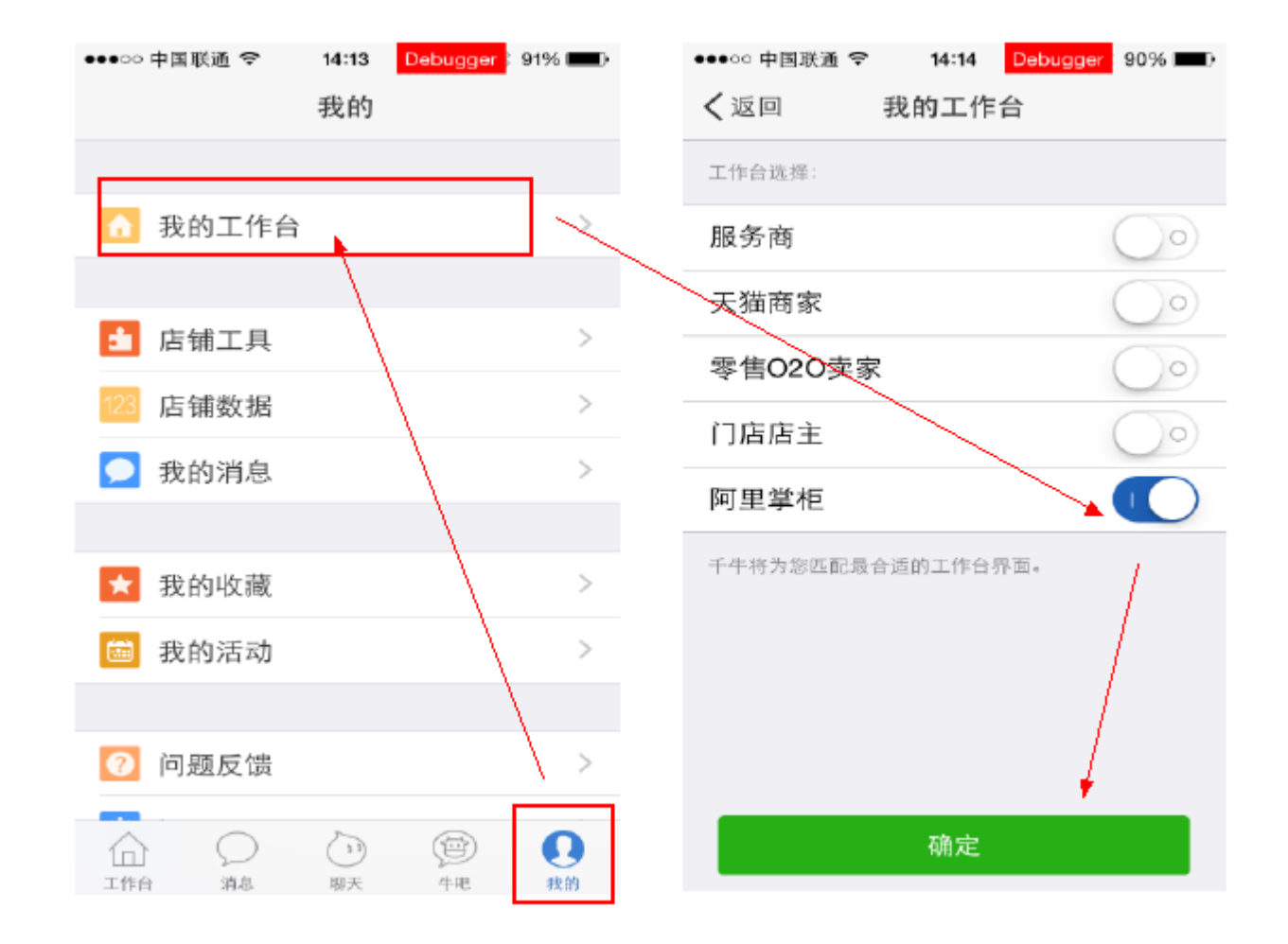

千牛端操作-一口价成交

## a. 商品导购

## 导购员可以通过"商品导购"插件向消费者展示商品,完成选品。

| Pax         | 96006-916:0 | 102           |                  | E    |
|-------------|-------------|---------------|------------------|------|
| 添加数据        | 100         |               |                  | E-H  |
| X           | (1)         | 0             | $(\mathfrak{P})$ | Ø    |
| <b>K地油件</b> | 抢单          | 制售订单          | 收银台              | 商品等的 |
|             | C           |               |                  |      |
| 底要铁桥        | 问题反馈        | 36:1 <b>5</b> |                  |      |
|             |             |               |                  |      |
|             |             |               |                  |      |
|             |             |               |                  |      |
|             |             |               |                  |      |
|             |             |               |                  |      |
|             |             |               |                  |      |
|             |             |               |                  |      |
|             |             |               |                  |      |
|             |             |               |                  |      |
|             |             |               |                  |      |
|             | ~           | ~             |                  | 0    |
| 10<br>7.64  | ж           | ())<br>#5     | 950<br>4 R       | 200  |

| ++++○中国移动 ❤   | 21:46             | @ -7 ¥ \$ ■ |
|---------------|-------------------|-------------|
|               | 商品导购              | с×          |
|               | Q, 拉东南西           | 8           |
| 类目 ▽          | 節选 🍚              | 井序 〜        |
| 1             | 请不要拍夏愛一口价测试       | 式测试         |
| - Contraction | 意意D: 524646196196 | 6           |
|               | ¥ 1.00            |             |
| ()#           | 请不要拍夏爱特权订金        | 测试          |
|               | 商品ID: 52464619619 | 5           |
| 10            | ¥ 1.00            |             |
|               | 电子式图              |             |
| À             | 请不要拍喜爱啊测试测试       | 武测试         |

商品(D: 524646176166

【O2O分阶段】阿里掌柜演示测试商品请 不再拍

| 21:47   | @ √ Ø \$ ∎⊃                                 |
|---------|---------------------------------------------|
| 商品导购    | с×                                          |
| Q, 投票背单 | H                                           |
| 弾法 〜    | 排序 へ                                        |
|         |                                             |
|         |                                             |
|         |                                             |
|         |                                             |
|         |                                             |
|         |                                             |
|         | 21:47<br>商品导购<br>9、 <sup>他要用品</sup><br>等选 ~ |

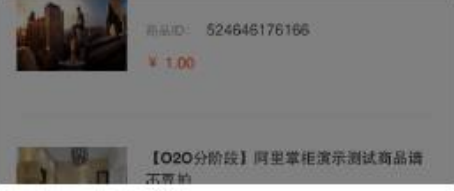

千牛端操作-一口价成交

## b. 商品导购

选择"快递上门"或"现场拿货",确认购买商品的数量,加入收银台。

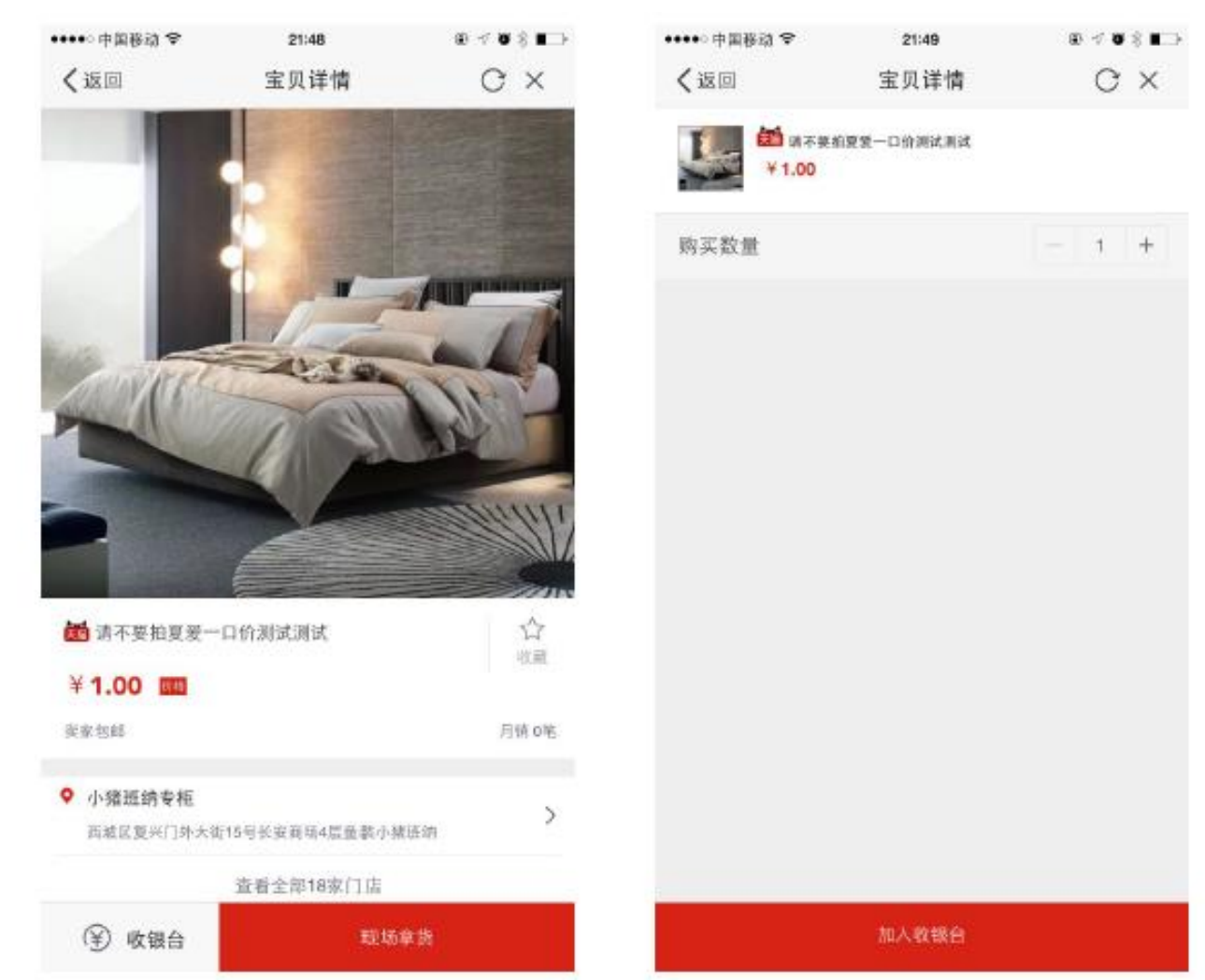

千牛端操作-一口价成交

MERCHANT BUSINESS UNIT 线上线下升级

## c. 结算

选择收银台里的商品进行结算(现场拿货商品、快递上门商品分开结算),消费者需使用手机淘宝或天猫扫一扫,确认订单后支付。(如 果现场拿货交易有线下合同,请到销售订单里找到订单上传合同)

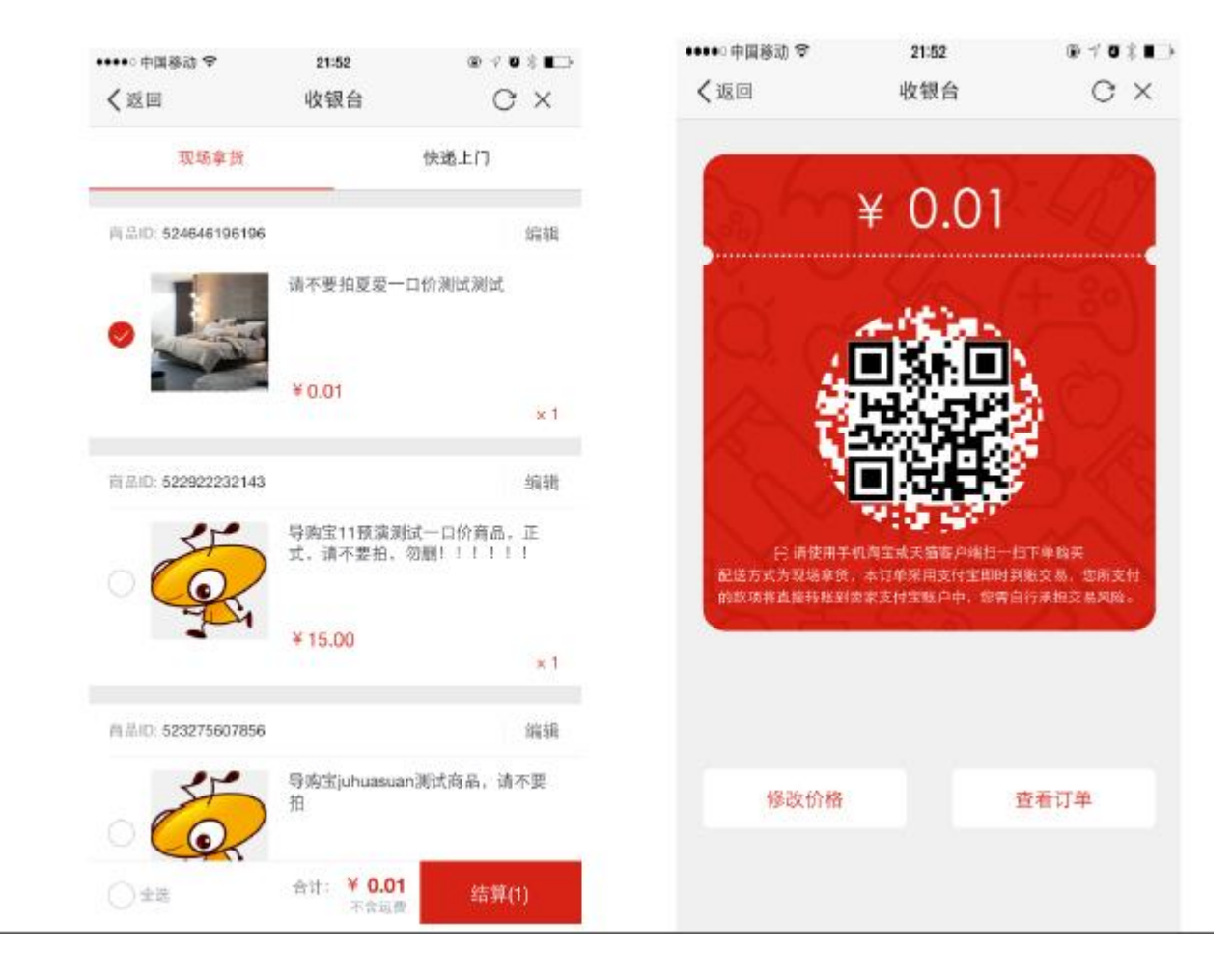

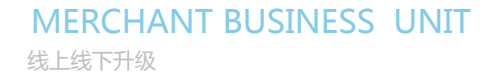

×1

 $\times 1$ 

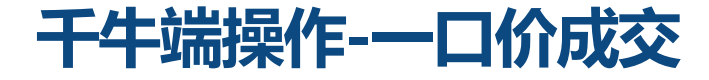

## d. 查看已下单/购买的宝贝

#### 商家在阿里掌柜销售订单列表和卖家中心可以查看所有已下单、已购买的宝贝。

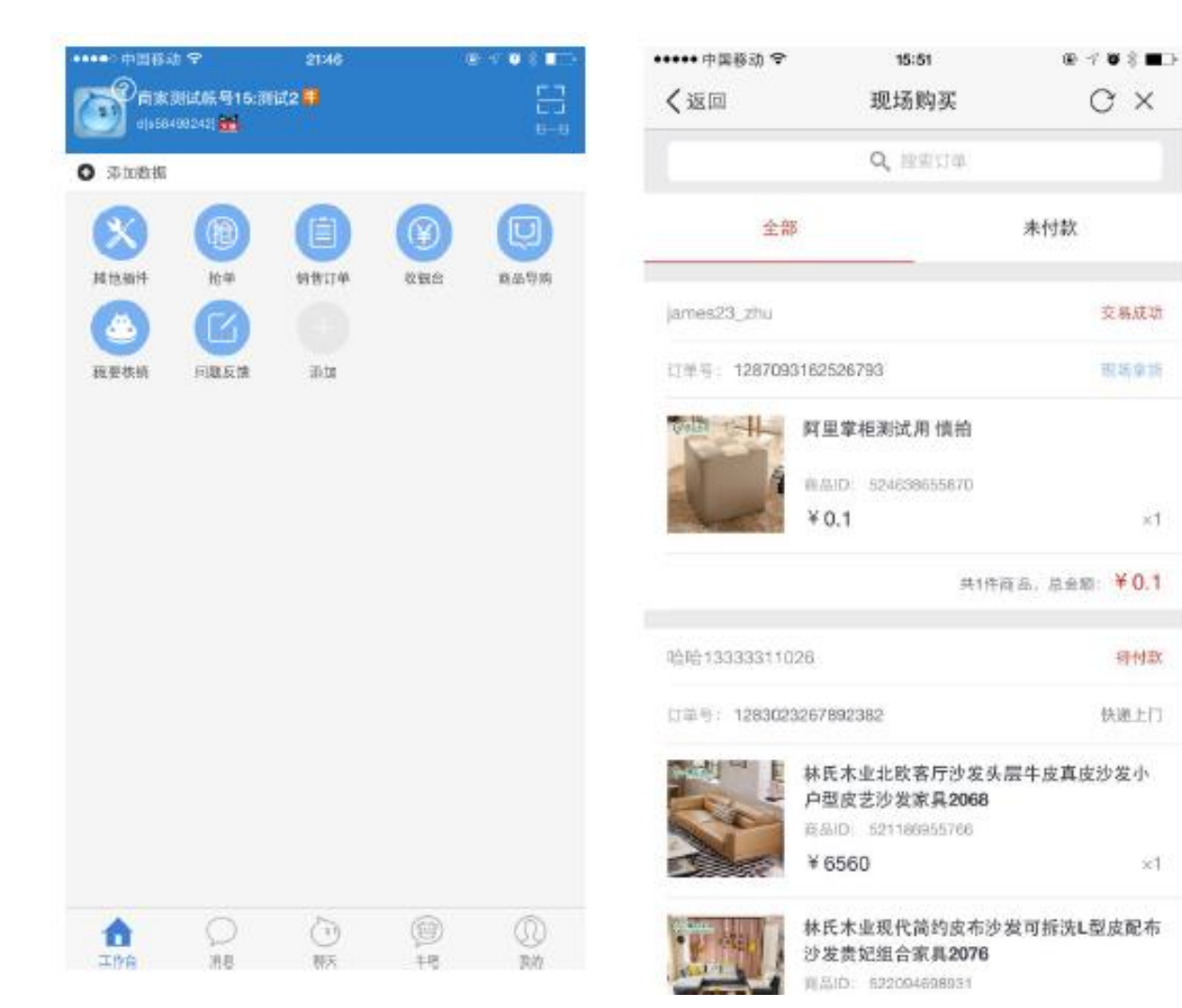

千牛端操作-一口价合同上传

#### **MERCHANT BUSINESS UNIT** 线上线下升级

- a. 在导购宝端对现场拿货订单增开"上传合同"入口。
- b. 门店端在创建现场拿货订单后可以有一次机会上传
  - 合同,按钮仅出现在订单创建成功后。
- c. 上传合同的页面交互视觉参照分阶段订单创建的合同创建页面。
- d. 因为合同上传没有做在订单创建前,这个功能不是 必选,商家的使用全靠自觉。

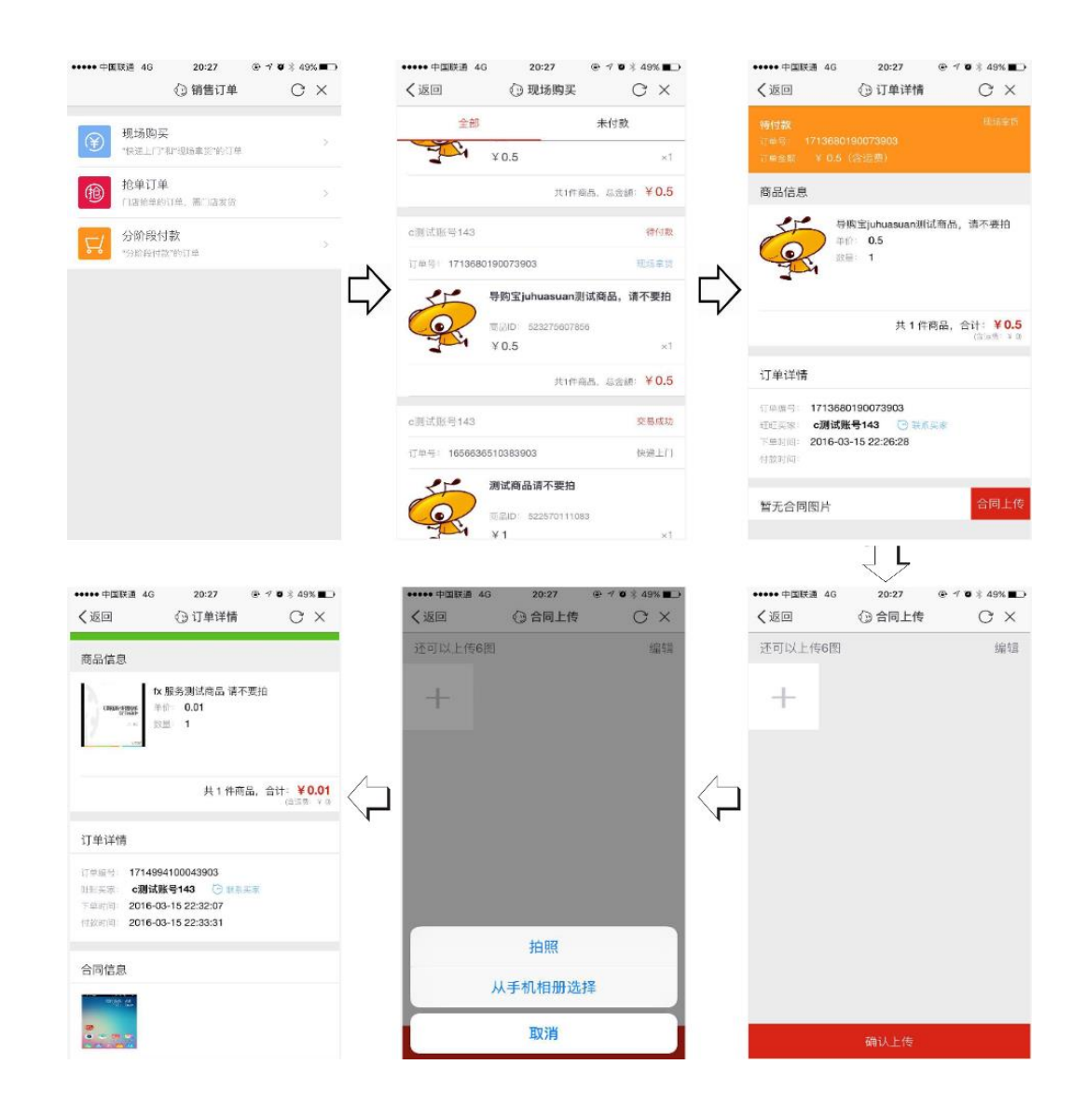

# 干牛端操作-特权订金转分阶段成交

### a. 买家可以在天猫家装页面上挑选一款特权订金宝贝进行购买。

如果到店前没有购买特权订金宝贝,可以在阿里掌柜-商品导购里选好一款,向买家展示该商品二维码,买家使用手机淘宝/天猫扫一扫后确认 订单并支付。

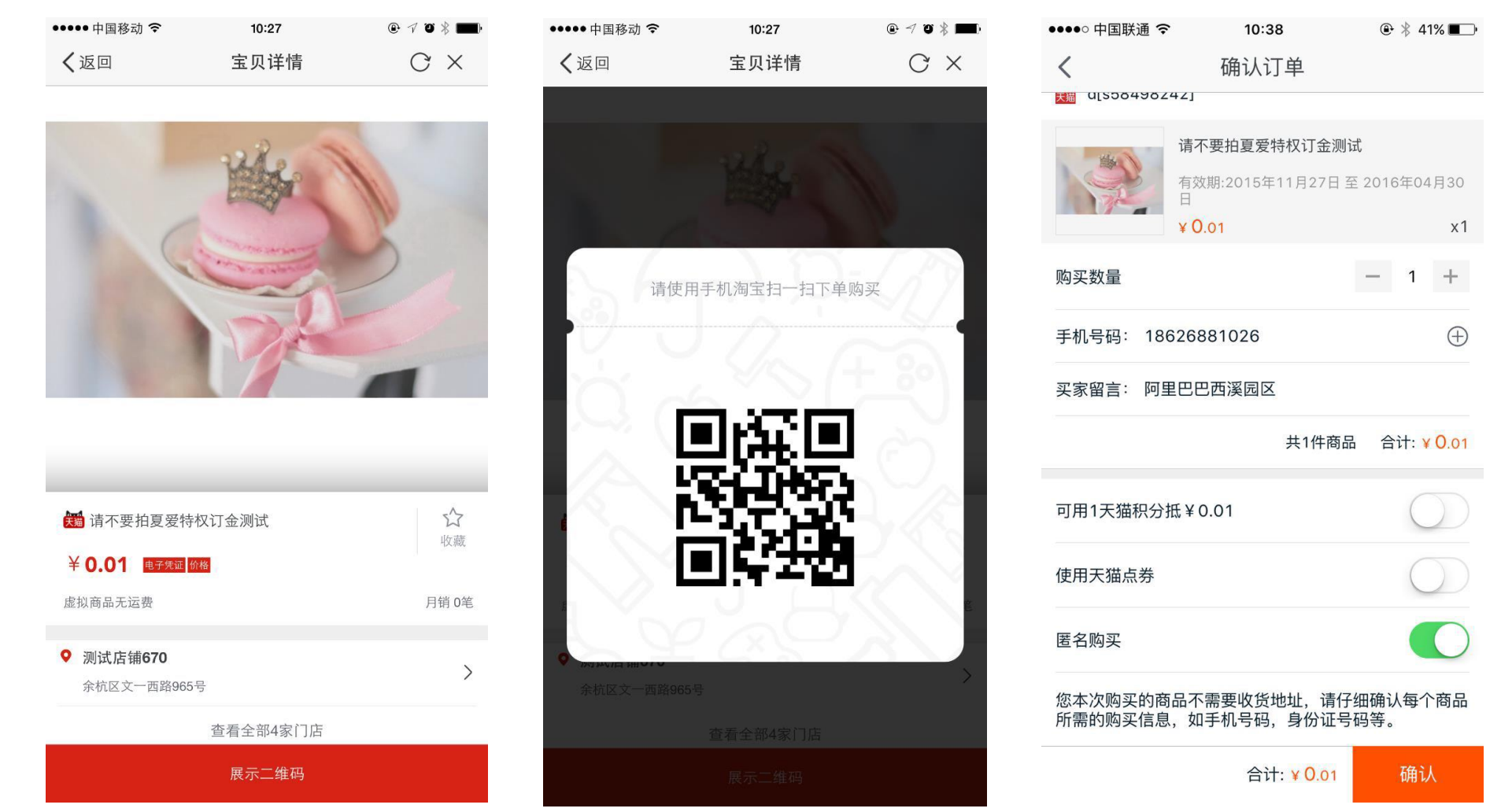

# 干牛端操作-特权订金转分阶段成交

MERCHANT BUSINESS UNIT 线上线下升级

## 买家出示商品验证码短信(或者打开手海-我的卡券包-生活消费券)

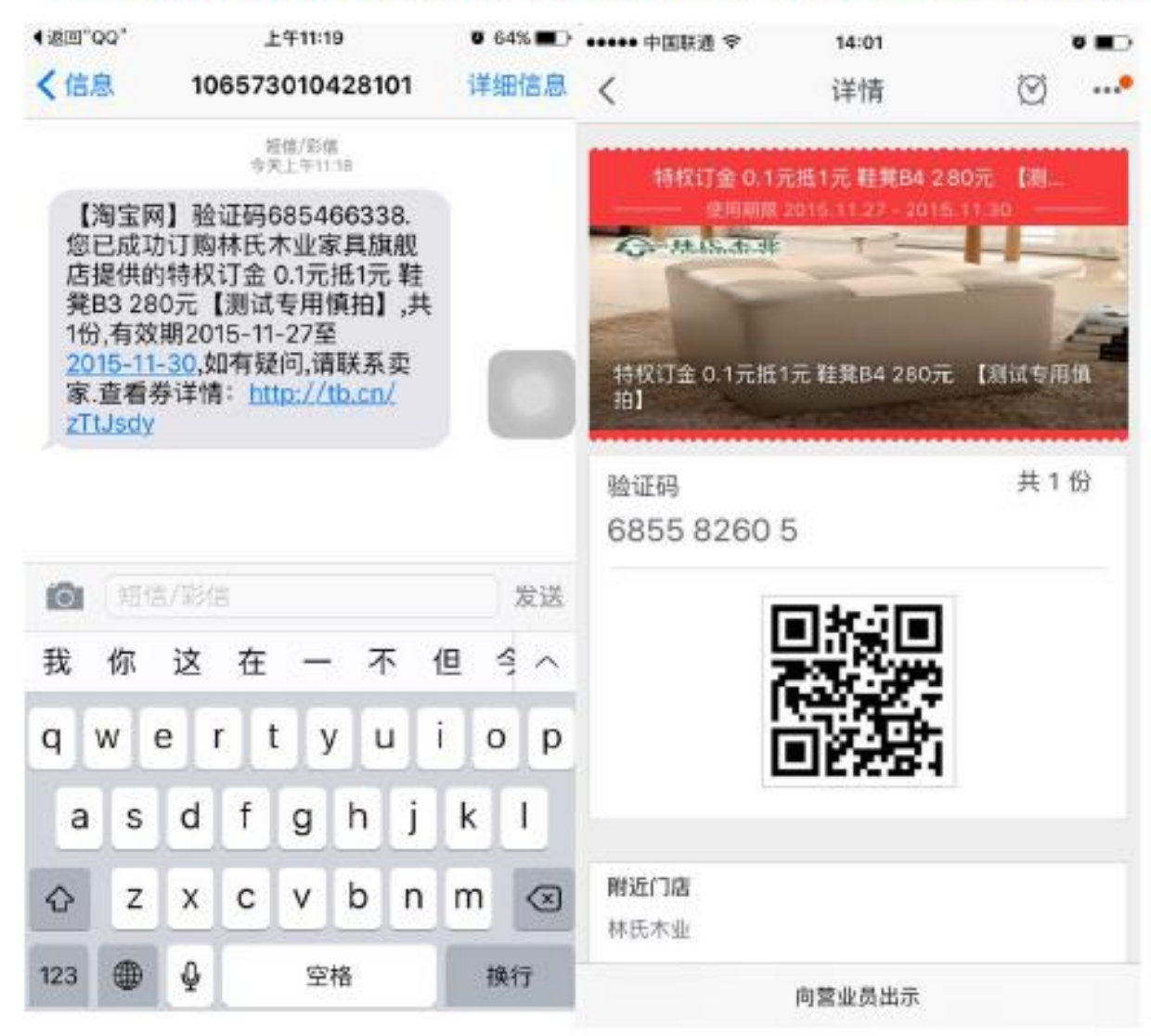

拍下特权订金后消费者会收到短信验证码,到店出示短信

验证码,验证码在手淘卡券包中也可以找到。

# 千牛端操作-特权订金转分阶段成交

MERCHANT BUSINESS UNIT 线上线下升级

门店导购员拿到核销码后,在千牛上找到"我要核

销",选择其中一个核销方式核销。

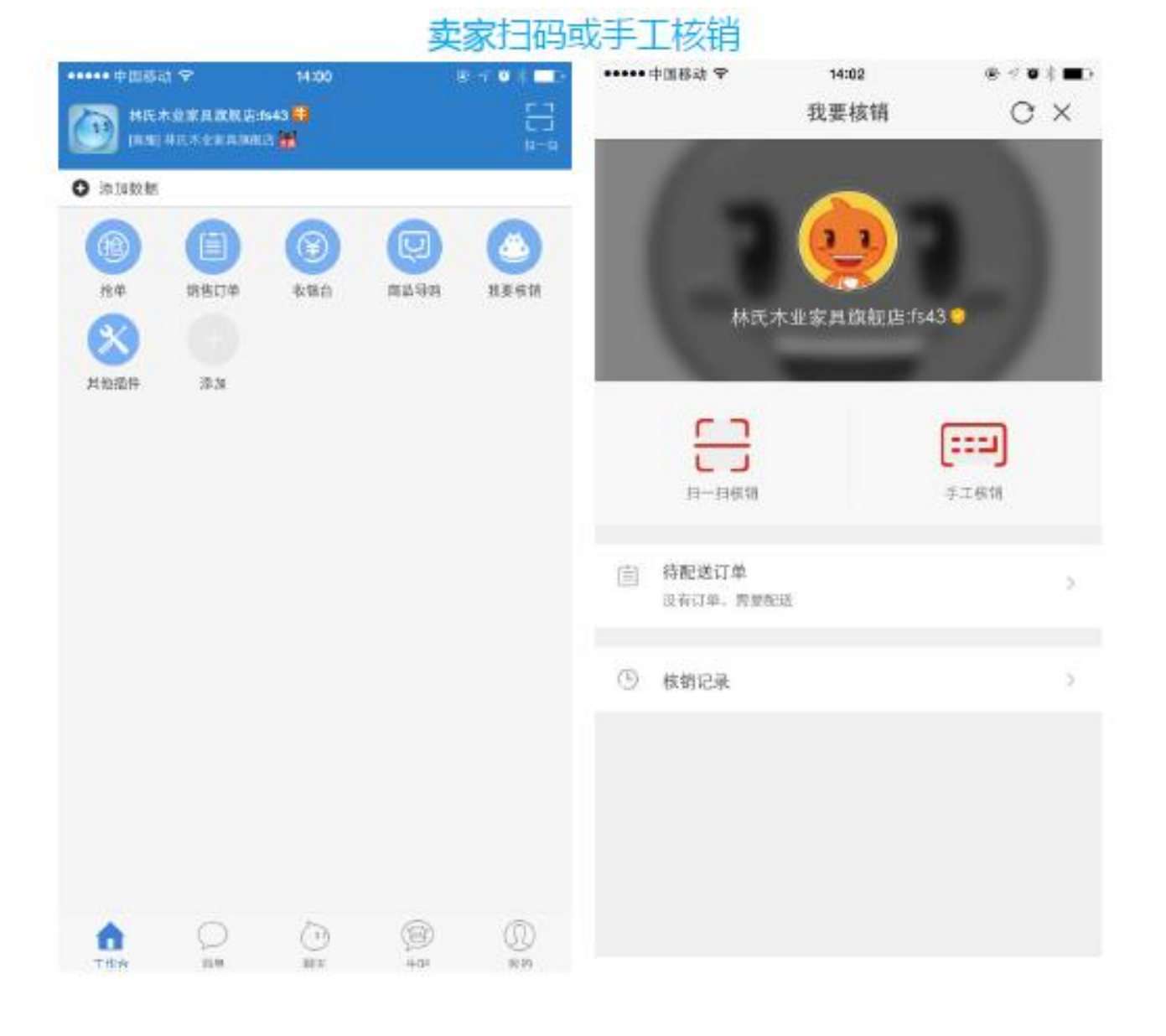

# 干牛端操作-特权订金转分阶段成交

输入核销码点击下一步后,需要创建分阶段订单,完成合同的录入。

a. 合同金额填写含优惠折扣的总金额,比如门店实收20000,打折4000,那合同金额就是24000。

b. 合同照片必传,请务必拍下合同!

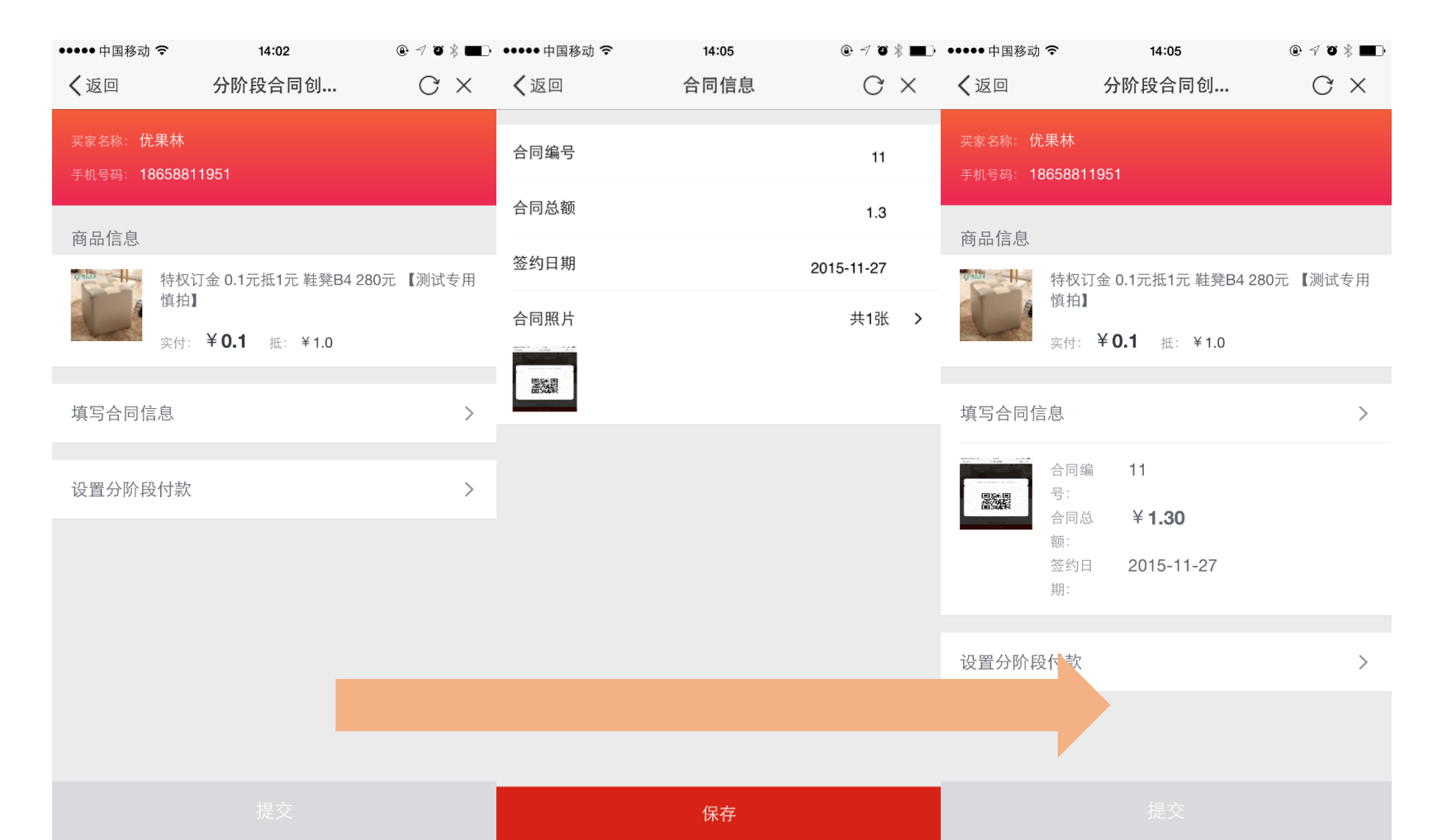

# 干牛端操作-特权订金转分阶段成交

- a. 分阶段的阶段数量与类目有关,请与类目小二确认类目的分阶段模板含义。
- b. 各个阶段的金额之和等于合同总金额-抵扣金额。
- c. 务必注意,尾款是担保交易,除尾款外各个阶段都是即时到账。

| ●●●●●中国移动 🗧 | ই 14:05                        | @ 🕫 ö 🖇 🔳  | ●●●●● 中国移动 🗢  | 14:05                          | @ 7 Ö \$ <b>=</b> ] | ●●●●● 中国移动 🗢                                                                                                    | 14:06                             | @ 🕫 🏽 🕷 🔳 P |
|-------------|--------------------------------|------------|---------------|--------------------------------|---------------------|----------------------------------------------------------------------------------------------------|-----------------------------------|-------------|
| く返回         | 分阶段价格设                         | $G \times$ | く返回           | 分阶段价格设                         | С×                  | く返回                                                                                                    | 分阶段合同创                            | С×          |
|             | 未填金额                           |            |               | 未填金额                           |                     | 商品信息                                                                                                    |                                   |             |
|             | ¥ 0.30                         |            |               | ¥ 0.00                         |                     | that the first the first the first term of the first term of term of term of term | 又订金 0.1元抵1元 鞋凳B4 2<br>白】          | 80元 【测试专用   |
|             | 合同总价<br>¥ 1.30                 |            |               | 合同总价<br><b>¥ 1.30</b>          |                     | 实作                                                                                                    | ታ: <b>¥0.1</b> 抵: ¥1.0            |             |
|             |                                |            |               |                                |                     | 填写合同信息                                                                                                    |                                   | >           |
| 电子凭证<br>抵用券 | 实付: ¥ <b>0.10</b><br>抵扣: ¥1.00 |            | 电子凭证<br>抵用券   | 实付: ¥ <b>0.10</b><br>抵扣: ¥1.00 |                     | 合同<br>影響 号:                                                                                                    | 司编 11                             |             |
| 第一期         | 第一阶段付款金额                       |            | 第一期 <b>0.</b> | 01                             |                     | 台。<br>额:<br>签约                                                                                                    | 为忌 <b>¥ 1.30</b><br>约日 2015-11-27 |             |
| 可不          | 在这增加范围: 0.01~0.29元             |            | 第二期 <b>0.</b> | 29                             |                     | 期:                                                                                                    |                                   |             |
| 第二期         | 第二阶段付款金额                       |            |               |                                |                     | 设置分阶段付款                                                                                                    | 次                                 | >           |
|             |                                |            |               |                                |                     | 电子凭证抵用券                                                                                                    |                                   |             |
|             |                                |            |               |                                |                     | 实付: ¥0.1                                                                                                    | 抵扣: ¥1                            |             |
|             |                                |            |               |                                |                     | 第一期: ¥0.0<br>第二期: ¥0.2                                                                                                    | 9                                 |             |
|             |                                |            |               |                                |                     |                                                                                                    |                                   |             |
|             |                                |            |               | 完成                             |                     |                                                                                                    | 提交                                |             |

# 干牛端操作-分阶段合同创建,等待买家付款

#### MERCHANT BUSINESS UNIT 线上线下升级

- a. 提交分阶段订单后,消费者后台就会出现对应订单,点击付款入口即可支付。
- b. 每一个阶段消费者支付之前,都可以在后台找到

订单修改价格。

| ●●●●● 中国移动 🗢        | 14:06                                               | @ √ Ø ∦ ■)•                    | ●●●●● 中国移动 🗢                  | 14:11                                | @ 7 ö \$ <b>e</b> d            |
|---------------------|-----------------------------------------------------|--------------------------------|-------------------------------|--------------------------------------|--------------------------------|
| く返回                 | 分阶段订单详                                              | C×                             | く返回                           | 分阶段订单详                               | $G \times$                     |
|                     | <sub>资</sub> ,剩余时间: 1 <b>79天23小</b><br><sub>3</sub> | 时59分56秒                        | (責)交易中<br>2期买家已付款<br>合同总额:¥1. | <b>次</b><br>3                        | 发货                             |
| 商品信息                |                                                     |                                | 商品信息                          |                                      |                                |
|                     | 特权订金 0.1元抵1元 鞋凳<br>专用慎拍】<br>共2期已支付0期                | ĚB4 280元 【测试                   | Constant of the               | 特权订金 0.1元抵1元 鞋到<br>专用慎拍】<br>共2期已支付2期 | ≹B4 280元 【测试                   |
|                     | 共 1 件商品<br><mark>0.1元抵1元</mark> 合同优;                | ,合同金额: ¥ 1.00<br>惠后总金额: ¥ 0.00 |                               | 共 1 件商品<br><mark>0.1元抵1元</mark> 合同优  | ,合同金额: ¥ 1.00<br>惠后总金额: ¥ 0.00 |
|                     | <u>vá</u><br>:                                      | 收总金额: ¥ 0.30<br>买家已付款: ¥ 0.00  |                               | 运                                    | w收总金额: ¥0.02<br>买家已付款: ¥0.02   |
| 分期阶段付款明             | 细                                                   |                                | 分期阶段付款明                       | 细                                    |                                |
| 电子凭证抵用<br>实收:¥0.1 抵 | 券<br>:: ¥1                                          | 已核销                            | 电子凭证抵用<br>实收:¥0.1 抵           | 券<br>:: ¥]                           | 已核销                            |
| 第1期<br>应收: ¥0.01    |                                                     | 待买家付款 修改价格                     | 第1期<br>应收: ¥0.01              |                                      | 阶段完成                           |
| 第2期<br>应收: ¥0.29    |                                                     | 阶段未开始                          | 第2期<br>应收: ¥0.01              |                                      | 买家已付款<br>发货                    |

# 千牛端操作-门店优惠券

#### MERCHANT BUSINESS UNIT 线上线下升级

#### 新建 店铺优惠券

基本信息

## 设置流程:

a. 生成优惠券入口:

https://smf.taobao.com/index.htm?menu=yhkq&module=yhkq

- b. 支持门店发放的类型如下图,A、B二选一:
- c. 优惠券类型区别:

自助推广+一次性链接:只能商家主动发优惠券链接,线上看不到, 在阿里掌柜生成的二维码只能被领取一次,领取后码失效,重新点 开码会更新。

公开推广:线上、阿里掌柜都能看到的优惠券,阿里掌柜中生成的 二维码长期有效。

| 名称:   | 10个字以内                                  |
|-------|-----------------------------------------|
| 使用位置: | 通用 🔪 🗋 无线专享 天猫手机客户端                     |
| 面额:   | 3元 ▼                                    |
| 使用条件: | ● 满         元使用 ◎ 无条件使用                 |
| 有效时间: | - 一 一 一 一 一 一 一 一 一 一 一 一 一 一 一 一 一 一 一 |
| 发行量:  | 不超过100000张                              |
|       | 修改发行量时只能增加不能减少,请谨慎设置                    |
| 每人限领: | 1 • 张                                   |

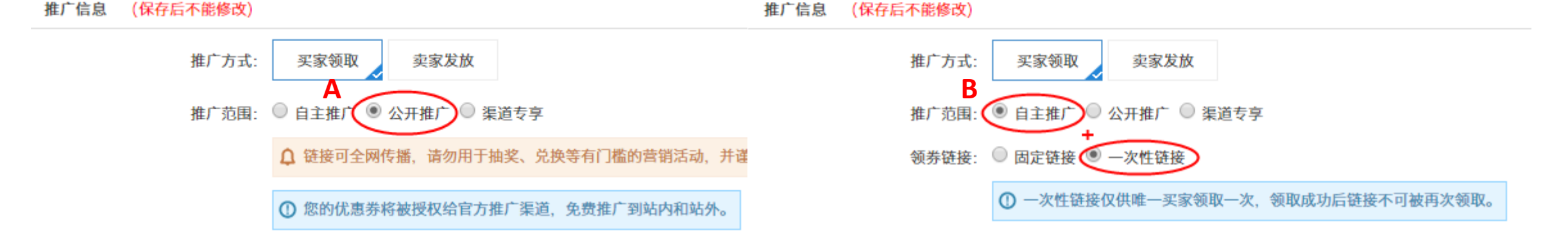

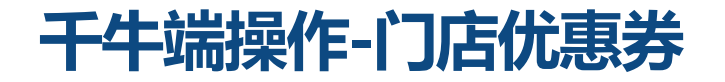

消费者使用手机淘宝APP或者天猫APP扫码领取,下单的时候就可以使用啦~

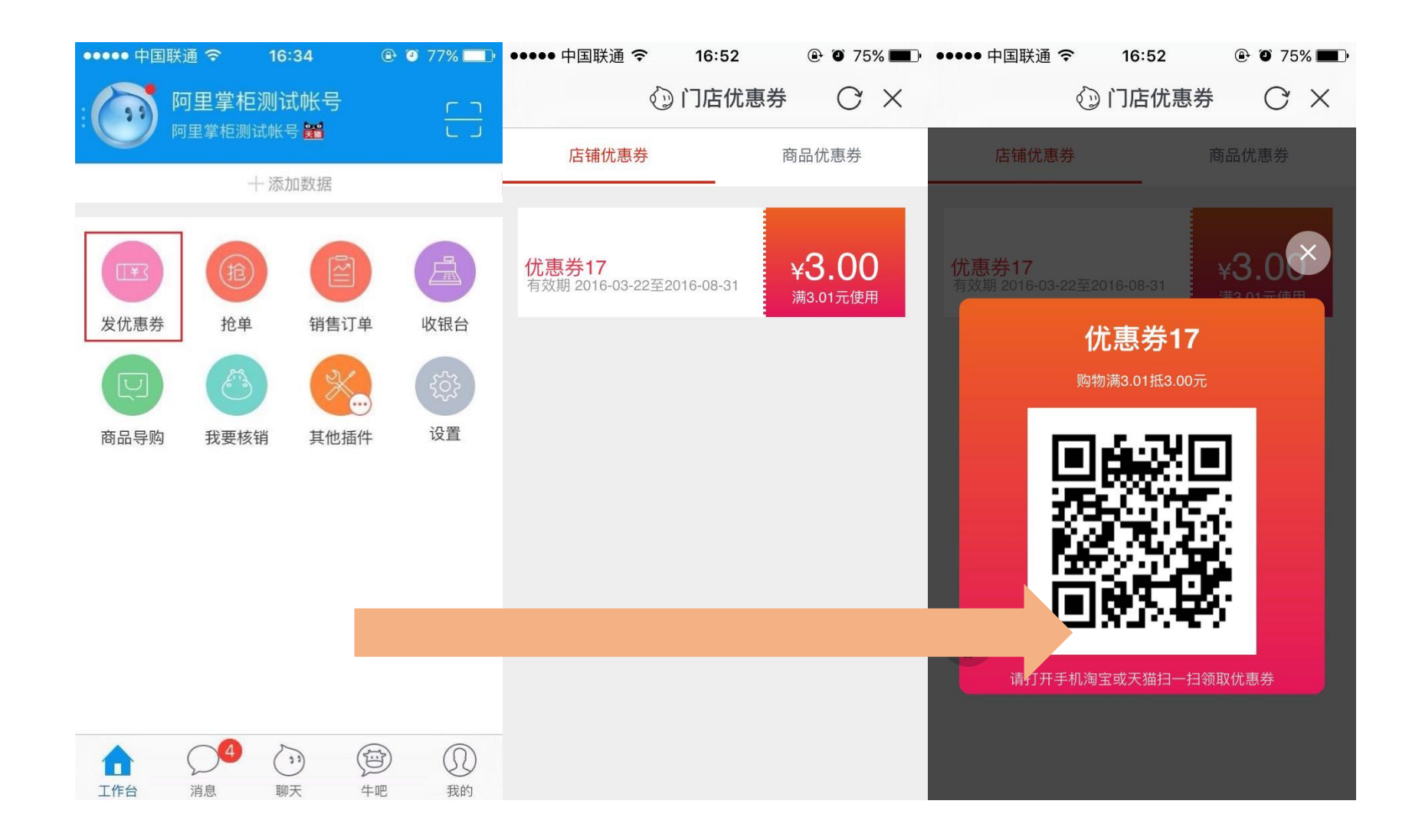

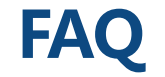

- 问1:为什么我用子账号登陆了阿里掌柜,点击商品导购、销售订单、收银台等页面都是空白的?
- 答:请注意只有导购员子账号才可以操作阿里掌柜的插件,出现以上问题可能会有如下原因:
- a. 您的子账号并非是从商户中心后台或原O2O商家后台生成的
- b. 您的账号确实从正确的地方生成,但是您在后台子账号管理里面修改过这个账号的所属部门信息,导致账号属性发生变化。请注意导购员账号一 旦生成,请不要轻易修改!

#### 问2:为什么买家扫码我的特权订金产品后系统提示不在购买区域?

答:出现这个问题,一般是由于您在发布宝贝的时候设置了宝贝区域限购,目前由于特权订金宝贝的属性,我们暂时不支持区域限购,如果您确实只 想针对部分区域出售这个特权订金宝贝,您可以在详细描述里说明并且绑定对应的核销门店。

#### 问3:为什么买家扫码阿里掌柜之后提示"添加购物车失败,请重试!"?

答:出现这个问题一般是因为买家的购物车里面已经有本次扫码的产品了。扫码的时候系统自动将产品加入购物车并转入购买,如果有相同的产品存 在,就会有冲突。遇到这个问题,请让客户清空购物车再扫描一次,确保订单可以正确生成。

#### 问4:为什么我在用阿里掌柜核销特权定金的时候系统提示没有核销权限?

答:请确认一下您在发布这个特权订金宝贝的时候,宝贝关联的那个"核销门店库"里对应的门店是否被删除了,如果该门店不在特权订金宝贝对应 的核销门店库里,是没有权限去核销这个特权订金的。解决方法:打开宝贝编辑,找到核销门店库,重新添加门店。

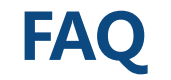

#### 问5:为什么用手淘扫码下单的时候没有办法选择"预约门店"?预约门店的地图上什么也没有,导致无法下单。

答:导致问题发生的原因就是这个特权订金宝贝对应的"核销门店库"为空,没有关联任何门店的宝贝,自然也无法预约门店。请在电子凭证后台 找到想要加入该核销门店库的门店,用批量关联的方式关联库。

- 问6:分账失败怎么办?
- 答:分账失败有如下几种原因,请一一核对。
- a. 门店分账模板启用,但是订单创建时间为次日0点之前:请注意所有分账的生效时间都是次日凌晨,只有在生效时间之后创建的订单才会在分账 有效范围内。
- b. 分账确实启用了,但是订单里包含了有价服务子订单:比如30元送货上门,50元的安装。目前产品有限制,如果带了有价服务子订单就无法分账。
- c. 请核实一下核销订单的子账号是否真的归属于该门店。这个可以咨询O2O小二。

#### 问7:分阶段订单提交不了,每次都报错"小二GG正在努力。。。"

答: 遇到这种情况,请联系O2O小二吧。

#### 问8:020交易可以用红包么?

答: 见右图

| 宝贝类型       | 满减 <mark>券</mark> | 满返现金红包 | 支付宝红包 | <mark>购物券</mark> | 满赠 (实物)   |
|------------|-------------------|--------|-------|------------------|-----------|
| 导购宝一口价-快递上 |                   |        |       |                  |           |
| C          | 可以使用              | 可以使用   | 可以使用  | 可以使用             | 可以使用      |
| 导购宝一口价-现场拿 |                   |        |       |                  |           |
| 货          | 可以使用              | 不能使用   | 可以使用  | 可以使用             | 不能使用且影响下单 |
| 特权订金电子凭证   | 可以使用              | 不能使用   | 可以使用  | 可以使用             | 不能使用且影响下单 |
| 特权订金分阶段    | 不能使用              | 不能使用   | 可以使用  | 不能使用             | 不能使用且影响下单 |

# Thanks

MERCHANT BUSINESS UNIT 2016 FISCAL YEAR'S BUSINESS PLANNING